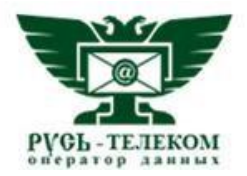

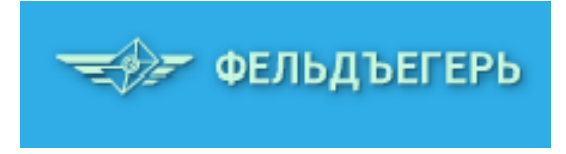

## Общество с ограниченной ответственностью «Русь Телеком»

УТВЕРЖДАЮ Директор ООО «Русь Телеком»

\_\_\_\_\_ О.Г. Пестрецов «\_\_\_\_\_ 2016 г.

# ФЕЛЬДЪЕГЕРЬ-ОНЛАЙН

Руководство пользователя

На 95 листах

Москва 2016

## Содержание

| Терм | мины, сокращения и определения                    | 3  |
|------|---------------------------------------------------|----|
| 1    | Стандарты и нормативные акты                      | 4  |
| 2    | Общие сведения                                    | 7  |
| 3    | Доступ к Сервису                                  | 8  |
| 3.1  | Общие сведения                                    | 8  |
| 3.2  | Регистрация учётной записи пользователя в Сервисе | 11 |
| 3.3  | Авторизация пользователя                          | 13 |
| 3.4  | Смена пароля учетной записи пользователя          | 14 |
| 4    | Описание интерфейса пользователя Сервиса          | 15 |
| 4.1  | Структура окна Сервиса                            | 15 |
| 4.2  | Настройка параметров пользователя                 | 17 |
| 4.3  | Описание функционала панелей окна Сервиса         | 22 |
| 4.4  | Описание функционала вкладок Сервиса              | 27 |
| 5    | Работа с Сервисом                                 | 53 |
| 5.1  | Работа с отчетностью                              | 53 |
| 5.2  | Получение выписок из ЕГРЮЛ и ЕГРИП                |    |
| 5.3  | Отправка документа контрагенту                    |    |

# Термины, сокращения и определения

В настоящем документе используются следующие сокращения, термины и соответствующие им определения.

| Термин или | 050050501//0                                          |
|------------|-------------------------------------------------------|
| сокращение | Определение                                           |
| ФНС        | Федеральная налоговая служба                          |
| ΠΦΡ        | Пенсионный фонд Российской Федерации                  |
| ФСС        | Фонд социального страхования                          |
| ΦCΓC       | Федеральная служба государственной статистики         |
| POCCTAT    | Федеральная служба государственной статистики         |
| ЕГРИП      | Единый государственный реестр индивидуальных          |
|            | предпринимателей                                      |
| ЕГРЮЛ      | Единый государственный реестр юридических лиц         |
| ИНН        | Идентификационный номер налогоплательщика             |
| ИФНС       | Инспекция Федеральной налоговой службы                |
| НО         | Налоговый орган                                       |
| ΦE         | Программный комплекс «Фельдъегерь-онлайн»             |
| ЭП         | Электронная подпись                                   |
| ЭЦП        | Электронная цифровая подпись                          |
| СНИЛС      | Страховой номер индивидуального лицевого счёта        |
| eToken     | Персональные средства аутентификации в виде USB-      |
|            | ключей и смарт-карт, а также программные решения с их |
|            | использованием                                        |
| Виджет     | Window gadget, графический элемент для отображения    |
|            | определенной информации в рабочей области             |
| XML        | Расширяемый язык разметки                             |

## 1 Стандарты и нормативные акты

Разработка сервиса «Фельдъегерь-онлайн» (далее – Сервис) осуществляется с учетом следующих нормативных документов:

- Федеральный закон Российской Федерации от 06.04.2011 г. N 63-ФЗ «Об электронной подписи»;
- ГОСТ Р ИСО\МЭК 12119-2000. Информационная технология. Пакеты программ. Требования к качеству и тестирование. (Разделы 1,2, п.3.1, 3.2, п.п. 3.3.1, 3.3.3, 3.3.5, Раздел 4);
- ГОСТ Р ИСО 9127-94. Системы обработки информации. Документация пользователя и информация на упаковке для потребительских программных пакетов. (п.п. 6.1, 6.3-6.5, 6.8);
- ГОСТ Р 34.10-2012. Информационная технология. Криптографическая защита информации. Процессы формирования и проверки электронной цифровой подписи;
- ГОСТ Р 34.11-2012. Информационная технология. Криптографическая защита информации. Функция хеширования.

Организация процесса передачи отчетности в ФНС посредством Сервиса по телекоммуникационным каналам связи осуществляется с учетом следующих нормативных документов:

- Приказ ФНС России от 31.07.2014 г. № ММВ-7-6/398@. Методические рекомендации по организации электронного документооборота при представлении налоговых деклараций (расчетов) в электронном виде по телекоммуникационным каналам связи;
- Приказ ФНС России от 09.11.2010 г. № ММВ-7-6/535@. «Унифицированный формат транспортного контейнера при информационном взаимодействии с приемными комплексами налоговых органов по телекоммуникационным каналам связи с использованием электронной цифровой подписи» (Разделы 1-6, Приложение 1: Раздел I Формат описания передаваемого документа НБО (Версия 02), Раздел V Формат описания справки о доходах по форме 2-НДФЛ (Версия 02), Приложения 2, 3, 4, 11, 12);
- Приказ ФНС России от 25.02.2009 г. № ММ-7-6/85@ «Об утверждении форм документов, используемых налоговыми органами при реализации своих

полномочий в соответствии с Административным регламентом ФНС России, утвержденным Приказом Министерства финансов Российской Федерации от 18.01.2008 N 9н» (Приложения № 1, № 2);

- Приказ МНС России от 02.04.2002 г. № БГ-3-32/169 «Об утверждении Порядка представления налоговой декларации в электронном виде по телекоммуникационным каналам связи»;
- Приказ МНС России от 27.12.2013 г. № ММВ-7-6/658@ «О внесении изменений в приказы ФНС России»;
- Приказ ФНС РФ от 10.04.2007 № ММ-3-25/219@ «О Временном порядке обеспечения представления налоговых деклараций (расчетов) и документов в электронном виде по телекоммуникационным каналам связи»;
- Приказ ФНС России от 27.08.2014 № ММВ-7-6/443@ «Об утверждении рекомендуемых форм и форматов документов, используемых при организации электронного документооборота между налоговыми органами и налогоплательщиками при представлении налоговых деклараций (расчетов) в электронной форме по телекоммуникационным каналам связи»;
- Письмо ФНС РФ от 16.08.2007 № ШС-6-25/655@ «О представлении налоговой декларации (расчета) в электронном виде».

Организация процесса передачи отчетности в ПФР посредством Сервиса по телекоммуникационным каналам связи осуществляется с учетом следующих нормативных документов:

- Распоряжение Правления ПФ РФ от 11.10.2007 № 190р «О внедрении защищенного электронного документооборота в целях реализации законодательства Российской Федерации об обязательном пенсионном страховании»;
- Приказ Минтруда России от 28.12.2012 N 639н «Об утверждении формы расчета по начисленным и уплаченным страховым взносам на обязательное пенсионное страхование в Пенсионный фонд Российской Федерации и на обязательное медицинское страхование в Федеральный фонд обязательного медицинского страхования плательщиками страховых

взносов, производящими выплаты и иные вознаграждения физическим лицам, и Порядка ее заполнения»;

Организация процесса передачи отчетности в Росстат посредством Сервиса по телекоммуникационным каналам связи осуществляется с учётом следующих нормативных документов:

- Приказ Росстата от 27.10.2010г. N 370 (ред. от 21.05.2012) «Об утверждении Порядка организации обработки первичных статистических данных ПО формам федерального статистического наблюдения, поступивших ΟТ респондентов в электронном ΠО виде телекоммуникационным каналам связи»;
- Приказ Росстата от 28.10.2010г. №372 «Об утверждении Унифицированного формата электронных версий форм статистической отчетности»;
- Приказ Росстата от 07.07.2011г. №313 «Об утверждении Унифицированного формата транспортного сообщения при обмене электронными документами между территориальными органами Росстата и респондентами».

Организация процесса передачи отчетности в ФСС посредством Сервиса по телекоммуникационным каналам связи осуществляется с учетом Приказа ФСС РФ от 12.02.2010 № 19, которым утверждена Технология приема расчетов страхователей по начисленным и уплаченным страховым взносам в электронном виде с применением электронной цифровой подписи.

## 2 Общие сведения

Сервис «Фельдъегерь-онлайн» предназначен для организаций, предоставляющих налоговую, бухгалтерскую, пенсионную, статистическую и иного вида отчетность в электронном виде по телекоммуникационным каналам связи в органы ФНС, ПФР, ФСС, РОССТАТ. Она учитывает особенности отчетности предприятий различной структуры (в том числе имеющих сеть филиалов или иных обособленных подразделений, предоставляющих отчетность в различные территориальные органы), а также отвечает требованиям крупнейших налогоплательщиков и уполномоченных представителей (налоговых агентов).

Возможности Сервиса:

- формирование или импорт различного вида отчетности;
- проверка и анализ документов;
- отправка отчетности в органы ФНС, ПФР, ФСС и РОССТАТ;
- организация документооборота с контрагентами по зашифрованному телекоммуникационному каналу связи с использованием ЭП;
- получение выписок из ЕГРЮЛ и ЕГРИП;
- формирование и отправка обращений в ведомства;
- формирование и отправка различного вида запросов в ведомства;
- организация электронного документооборота с контрагентами по защищённому телекоммуникационному каналу связи с использованием электронной подписи;
- проверка контрагентов путем получения выписок из ЕГРЮЛ и ЕГРИП, а также иных баз данных;
- сверка книг покупок и продаж.

Сервис учитывает особенности отчетности предприятий различной структуры (в том числе имеющих сеть филиалов или иных обособленных подразделений, предоставляющих отчетность в различные территориальные органы), а также отвечает требованиям крупнейших налогоплательщиков и уполномоченных представителей (налоговых агентов).

# 3 Доступ к Сервису

## 3.1 Общие сведения

Сервис доступен в сети Интернет. Для перехода на страницу авторизации Сервиса следует в адресной строке интернет-браузера ввести:

https://nalog.rus-telecom.ru.

Рекомендуется использование следующих браузеров:

- Internet Explorer версии 9 и выше;
- Opera;
- Mozilla Firefox.

При этом следует учесть, что требуется:

а) Добавить сайт <u>https://nalog.rus-telecom.ru</u> в «Надёжные сайты» (открыть «Свойства браузера», выбрать «Надёжные сайты», нажать кнопку «Сайты» и добавить узел <u>https://nalog.rus-telecom.ru</u>). Настройки показаны на рисунках (см. Рисунок 1 и Рисунок 2).

## Страница 9

# Руководство пользователя

#### «Фельдъегерь-онлайн»

|                                                                | Свойст                                                                             | ва брау                                           | зера                                                | ?                                                    | >               |
|----------------------------------------------------------------|------------------------------------------------------------------------------------|---------------------------------------------------|-----------------------------------------------------|------------------------------------------------------|-----------------|
| Содержание                                                     | Подключения                                                                        |                                                   | раммы                                               | Дополнит                                             | ельно           |
| Общие                                                          | Безопаснос                                                                         | ть                                                | Конфи                                               | <br>денциально                                       | сть             |
| Выберите зону                                                  | для настройки ее                                                                   | е параметр                                        | оов безопа                                          | сности.                                              |                 |
|                                                                |                                                                                    | $\sim$                                            | C                                                   | <b>y</b>                                             |                 |
| Интернет                                                       | Местная Н<br>интрасеть                                                             | Надежные<br>сайты                                 | Опасн<br>сайт                                       | ње<br>Б                                              |                 |
| Наде                                                           | жные сайты                                                                         |                                                   |                                                     | C-3                                                  | T-1             |
| причи<br>данны<br>В этой<br>Уровень <u>б</u> езо<br>Разрешенны | нят вреда вашему<br>м.<br>зоне есть веб-са<br>пасности для это<br>ые уровни: любые | / компьют<br>йты.<br>й зоны —                     | еру или                                             |                                                      |                 |
| l Um                                                           |                                                                                    | -                                                 |                                                     |                                                      |                 |
|                                                                | - Подходит для са<br>- Большинство со,<br>- Неподписанные<br>- Схож со средним     | айтов лока<br>держимого<br>элементы<br>и уровнем, | альной сет<br>оскачивае<br>ActiveX не<br>но без заг | и (интрасети<br>тся без запр<br>скачиваютс<br>просов | и)<br>юсов<br>я |
| Bключит<br>Internet f                                          | ь <u>з</u> ащищенный ре<br>Explorer)                                               | жим (потр                                         | ебуется п                                           | ерезапуск                                            |                 |
|                                                                |                                                                                    | Дру <u>г</u> ой.                                  | 1                                                   | То умолчани                                          | ю               |
| <u>В</u> ыбра                                                  | ть уровень безог                                                                   | асности п                                         | о умолчан                                           | ию для всех                                          | 30H             |
|                                                                |                                                                                    |                                                   |                                                     |                                                      |                 |
|                                                                |                                                                                    | ОК                                                | Отмен                                               | на При                                               | менит           |

Рисунок 1 – Настройка безопасности браузера

| Надежные сайты                                                                                                    | ×                              |
|----------------------------------------------------------------------------------------------------|--------------------------------|
| Вы можете добавлять в эту зону веб-сайты<br>из нее. Заданные для зоны параметры безоп<br>использоваться для всех ее сайтов.<br>Доб <u>а</u> вить в зону следующий узел: | и удалять их<br>насности будут |
| https://nalog.rus-telecom.ru                                                                                                    | До <u>б</u> авить              |
| <u>В</u> еб-сайты:                                                                                                    |                                |
| http://www.roseltorg.ru     ^       https://*.gosuslugi.ru     ^       https://nalog.rus-telecom.ru     ^       https://www.pfrf.ru     ~                               | <u>У</u> далить                |
| ✓ Для в <u>с</u> ех сайтов этой зоны требуется проверка се                                                                                                    | ерверов (https:)<br>Закрыть    |

Рисунок 2 – Добавление сайта в «Надёжные»

б) Установить плагин WebAssistant («Модуль для работы с веб-порталами»). В случае отсутствия данного компонента на компьютере, сервис при нажатии кнопки «Добавить» (выбор сертификата при добавлении компании) выдаст предупреждение (см. Рисунок 3).

| <del></del>                                                                                                    |                        |                     |
|----------------------------------------------------------------------------------------------------|------------------------|---------------------|
| Ошибка<br>расширения<br>Данная операция требует установить <u>Модуль для работы с веб-<br/>порталами</u> . Если модуль уже был установлен ранее, в некоторых<br>браузерах требуется разрешить его использование.<br>Закрыть | ×                      |                     |
| Для входа вы можете использовать квалифицированный сертификат, выданный юридическому лицу или индивидуз<br>аккредитованным Министерствои связи и массовых коммуникаций РФ удостоверяющим ц                                  | альному при<br>ентром. | едпринимателю любым |

Рисунок 3 – Сообщение о необходимости установки или активации плагина

Также данный модуль можно скачать по ссылке:

https://download.rus-telecom.ru/WebAssistant2.exe.

В случае наличия установленной старой версии WebAssistant сайт выдаст аналогичное предупреждение с возможностью обновления плагина. Для установки WebAssistant нажимаем на предложенную ссылку «Модуль для работы с веб-порталами» и «Выполнить» (см. Рисунок 4).

| Вы хотите выполнить или сохранить WebAssistant2.exe (1,16 MB) с download.rus-telecom.ru? |           |           |   | ×      |
|------------------------------------------------------------------------------------------|-----------|-----------|---|--------|
| 🕡 Файл этого типа может причинить вред компьютеру.                                       | Выполнить | Сохранить | • | Отмена |

Рисунок 4 – Окно загрузки плагина

После установки необходимо перезапустить браузер.

В случае, если «Модуль для работы с веб-порталами» не будет обнаружен или данная надстройка окажется отключенной, отобразится сообщение «Данная операция требует установить Модуль для работы с вебпорталами. Если модуль уже был установлен ранее, в некоторых браузерах требуется разрешить его использование».

## 3.2 Регистрация учётной записи пользователя в Сервисе

Для создания учетной записи в системе следует пройти процедуру регистрации, нажав кнопку «Регистрация» (см. Рисунок 5)

| 🔫 🗲 ФЕЛЬДЪЕГЕРЬ           |  |
|---------------------------|--|
| По паролю По сертификату  |  |
| Логин *                   |  |
| Пароль *                  |  |
|                           |  |
| Регистрация Забыли паролы |  |
| Войти                     |  |
|                           |  |
|                           |  |

Руководство пользователя

## Рисунок 5 – Страница входа

На отобразившейся странице следует заполнить требуемые поля:

|                                   | 🔫 ФЕЛІ      | ЬДЪЕГЕРЬ            |
|-----------------------------------|-------------|---------------------|
| E-mail *                          |             | Логин *             |
| Пароль *                          |             | Повторение пароля * |
| Введите код<br>Получить новый код | me e ib ob  |                     |
|                                   | Зарегистрир | оваться             |
|                                   |             |                     |

Рисунок 6 – Страница регистрации пользователя

В конце процедуры регистрации отобразится страница, приведенная на рисунке 7.

| 🔫 ФЕЛЬДЪЕГЕРЬ                                                                                                    |
|----------------------------------------------------------------------------------------------------|
| Регистрация завершена                                                                                                    |
| На указанный вами адрес было выслано письмо. Чтобы подтвердить свою электронную почту, пройдите<br>по ссылке, указанной в этом письме.                                                                                                  |
| Вы можете начать использовать сервис прямо сейчас.                                                                                                    |
| Войти                                                                                                    |
| Для входа вы так же вы можете использовать квалифицированный сертификат, выданный юридическому лицу или индивидуальному предпринимателю любым<br>аккредитованным Министерством связи и массовых коммуникаций РФ удостоверяющим центром. |

# Рисунок 7 – Страница, содержащая сообщение об окончании процедуры регистрации

В конце процедуры регистрации следует нажать кнопку «Войти».

#### 3.3 Авторизация пользователя

Для возможности использования Сервиса требуется в адресной строке интернет-браузера ввести:

https://nalog.rus-telecom.ru.

После ввода адреса отобразится страница входа в соответствии с рисунком 5. Данная страница позволяет осуществить процедуру авторизации пользователя, для чего следует указать логин и пароль имеющейся учетной записи и нажать кнопку «Войти».

Авторизация пользователя на сайте может осуществляться двумя способами:

- с использованием логина и пароля пользователя;
- по сертификату ключа проверки электронной подписи, выданному любым аккредитованным Минкомсвязи удостоверяющим центром.

При этом следует учесть, что, в случае авторизации с использованием сертификата ключа проверки электронной подписи, а также при других операциях, требующих выполнение криптографических операцией, необходимо использование плагина «Модуль для работы с веб-порталами», описание установки и настройки которого описано в разделе 3.1. В случае отсутствия плагина или отключения надстройки в браузере отобразится сообщение, приведенное на рисунке 8. В конце процедуры авторизации отобразится главная страница Сервиса, приведенная на Рисунок 10.

Руководство пользователя

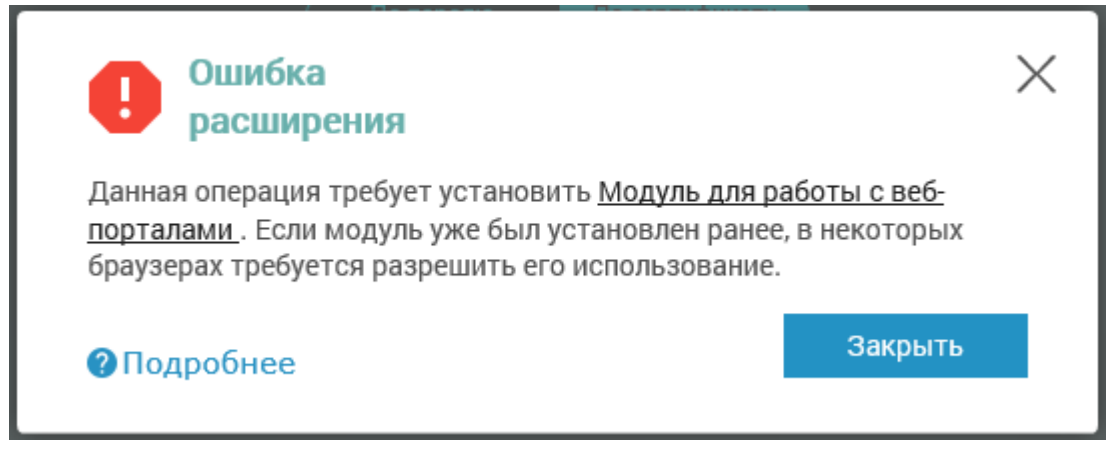

Рисунок 8 – Сообщение о недоступности криптографических функций

## 3.4 Смена пароля учетной записи пользователя

В случае, если пароль учетной записи был забыт, следует нажать ссылку «Забыли пароль?». В результате отобразится страница (см. рисунок 9), на которой в поле «E-mail» следует ввести адрес электронной почты, указанный при регистрации, проверочный код и нажать кнопку «Отправить». На указанный в параметрах учетной записи мобильный номер будет отправлено SMS-сообщение, содержащее новый пароль. Для закрытия страницы следует нажать кнопку «Отмена».

| E-mail *        |                    |
|-----------------|--------------------|
| Проверочный код |                    |
| dufaxan         | Получить новый код |

Рисунок 9 – Страница «Восстановление пароля»

## 4 Описание интерфейса пользователя Сервиса

## 4.1 Структура окна Сервиса

Главное окно Сервиса разделено на несколько панелей:

- верхняя панель с выбором компаний и меню настроек пользователя;
- панель вкладок;
- левое меню (с возможностью разворачивания/сворачивания);
- центральная область;
- правая панель (с отображением информации при наведении мыши);
- нижняя панель с меню поддержки пользователей.

Сервис содержит следующие вкладки:

- «Главная»;
- «Отчетность»;
- «Документы»;
- «Контрагенты»;
- «Сверки НДС»;
- «Аналитика»;
- «Компании».

#### «Фельдъегерь-онлайн»

## Страница 16

Руководство пользователя

| , M | <b>≫</b> ФЕЛЬДЪЕГЕРЬ                                                                                                    |                                                                                                    | Все компании                                                                   |                                                                                                    | ~                                                                                                    | Петров Иван        |
|-----|----------------------------------------------------------------------------------------------------|----------------------------------------------------------------------------------------------------|--------------------------------------------------------------------------------|----------------------------------------------------------------------------------------------------|----------------------------------------------------------------------------------------------------|--------------------|
| Ξ   | 77<br>ГЛАВНАЯ ОТЧЕТНОСТЬ ДОКУМЕНТЫ КОН                                                                                                    | ТРАГЕНТЫ СВЕРКИ НДС АНАЈ                                                                                                    | ПИТИКА КОМПАНИИ                                                                |                                                                                                    |                                                                                                    | ٠                  |
|     | Короскоп ДЕВА (24 августа - 23 сентября) ×<br>Сегодня Вы организованны, собранны, способны<br>выполнить большую работу. Вам возможно,<br>удастся четко сформулировать свои цели и<br>задачи. Скоротечный служебный роман может<br>вызвать открытую неприязнь со стороны коллег и<br>начальства. Будьте осторожны с электроприборами. | Ресурсы для проверки контрагенто<br>Бухгалтерская (финансовая) отчетность<br>Картотека арбитражных дел<br>Стоп-информация по компаниям в систе<br>Реестр ФАС РФ недобросовестных пост<br>Единый федеральный реестр сведений о<br>База данных судебных приставов<br>Сервис ФНС по проверке контрагентов | ов<br>в организаций<br>еме "Картотека Коммерсант".<br>авщиков<br>о банкротстве | Личные кабинет<br>ФНС: личный каби<br>ФНС: личный каби<br>ПФР: личный каби<br>ФСС: личный каби<br>ФСС: личный каби<br>ФСРАР: портал сер<br>РПН: портал приём | Ы<br>нет налогоплательщика ЮЛ<br>нет палогоплательщика ИП<br>нет плательщика страховых взносов<br>нет<br>изисов<br>на отчётности | × ⊗<br>?<br>▲<br>• |
|     | Последние квитанции<br>тест ФНСПФРФСГС<br>уточнение платежа<br>ил<br>ответ<br>Ответ<br>Ответ<br>Ответ<br>Ответ<br>Ответ<br>Ответ<br>Ответ<br>Ответ<br>Ответ<br>Ответ<br>Ответ<br>Протокол приема<br>Протокол приема<br>Протокол приема                                                                                               | С Х<br>С Х<br>С С С С С С С С С С С С С С С С С С С                                                                                                     | Аналитика                                                                      |                                                                                                    |                                                                                                    | ×                  |
|     | Ближайшая отчетность<br>Налоговая декларация по налогу на игорный бизнес                                                                                                    | ×                                                                                                    | Электронный документооборот<br>Иван Иванов text<br>Демо Иван Иванов test       | ⊙ ×<br>14 марта 2016 11:56                                                                                                    | Курсы валют<br>Поиск<br>Австралийский доллар<br>Азербайджанский манат                                                            | ×                  |

Рисунок 10 – Главное окно Сервиса

## 4.2 Настройка параметров пользователя

#### 4.2.1 Общая информация

При нажатии на изображение пользователя или на его ФИО отображается меню с настройками параметров пользователя, которое содержит следующие подпункты (см. Рисунок 11):

- «Контактные данные»;
- «Уведомления»;
- «Параметры входа»;
- «Настройка интерфейса».

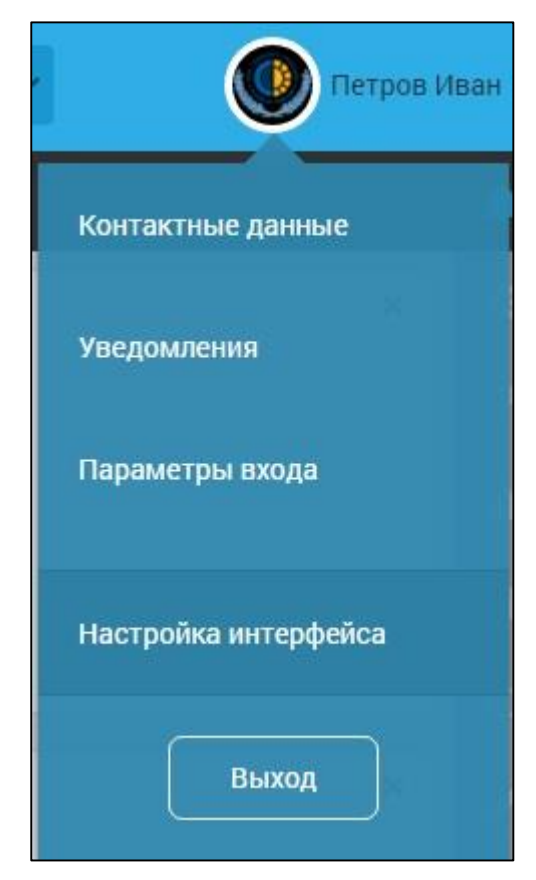

Рисунок 11 – Меню настроек параметров пользователя Сервиса

Все пункты меню параметров пользователя Сервиса открывают модальное окно на выбранной вкладке.

На верхней части данного окна осуществляется установка изображения пользователя при наведении курсором на область картинки (см. Рисунок 12).

|                                              |                                 | 100 million (1                                           |                      |                 |  |
|----------------------------------------------|---------------------------------|----------------------------------------------------------|----------------------|-----------------|--|
|                                              |                                 | 4 C 😽                                                    | 4                    |                 |  |
|                                              |                                 |                                                          | 1                    |                 |  |
|                                              |                                 | <ul> <li>Сделать фото</li> <li>Заспулить фото</li> </ul> | aduua                |                 |  |
|                                              |                                 | Загрузить фотогр                                         | афию                 |                 |  |
|                                              |                                 | Петров Иван Ива                                          | нович                |                 |  |
| Контактные дан                               | ные                             | Петров Иван Ива<br>Настройка интерфейса                  | нович<br>Уведомления | Параметры входа |  |
| Контактные дан<br>Фамилия                    | ные<br>Петров                   | Петров Иван Иван<br>Настройка интерфейса<br>в            | нович<br>Уведомления | Параметры входа |  |
| Контактные дан<br>Фамилия<br>Имя             | ные<br>Петров<br>Иван           | Петров Иван Ива<br>Настройка интерфейса<br>в             | нович<br>Уведомления | Параметры входа |  |
| Контактные дан<br>Фамилия<br>Имя<br>Отчество | ные<br>Петров<br>Иван<br>Иванов | Петров Иван Иван<br>Настройка интерфейса<br>в            | нович<br>Уведомления | Параметры входа |  |

Рисунок 12 – Окно настроек изображения пользователя

## 4.2.2 Контактные данные

Меню «Контактные данные» позволяет внести/отредактировать информацию о пользователе сервиса (см. Рисунок 13).

|                   |         | Петров Иван Ива      | НОВИЧ       |                 |
|-------------------|---------|----------------------|-------------|-----------------|
| Контактные дан    | ные     | Настройка интерфейса | Уведомления | Параметры входа |
| Фамилия           | Петро   | В                    |             |                 |
| Имя               | Иван    |                      |             |                 |
| Отчество          | Иванс   | рвич                 |             |                 |
| Должность         |         |                      |             |                 |
| Дата рождения     | 14.09   | .1987                |             |                 |
| Мобильный телефон | 8916    | 7028274              |             |                 |
| Домашний телефон  |         |                      |             |                 |
| Рабочий телефон   |         |                      |             |                 |
| E-mail            | mosco   | ow-cheb@mail.ru      | ~           |                 |
| Страна            |         |                      |             |                 |
| Город             |         |                      |             |                 |
| Отменить          | Сохрані | ить                  |             |                 |

Рисунок 13 – «Контактные данные»

## 4.2.3 Уведомления

Меню «Уведомления» позволяет настроить уведомления посредством E-mail/SMS по необходимым событиям (см. Рисунок 14).

#### «Фельдъегерь-онлайн»

Руководство пользователя

| Контактные данные          | Настройка интерфейса            | Уведомления | Параметр | ры входа |
|----------------------------|---------------------------------|-------------|----------|----------|
|                            | Событие                         | 🗌 Email     | SMS      |          |
| ФНС: пришла квитанция о п  | риеме на отправленный документ  | r 🗌         |          | ۲        |
| ФНС: уведомление об уточн  | ении                            |             |          |          |
| ФНС: пришло уведомление    | об отказе на отправленный докум | іент 🗌      |          |          |
| ФНС: получено требование   |                                 |             |          |          |
| ФНС: получена рассылка     |                                 |             |          |          |
| ФНС: получен ответ на запр | ос (ИОН-оффлайн)                |             |          |          |
| ПФР: пришло подтвержден    | ие получения                    |             |          | )        |
| ПФР: пришел протокол обра  | аботки сведений                 |             |          |          |
| ПФР: пришло сообщение об   | ошибке                          |             |          |          |
| ПФР: получено информацио   | онное письмо от ПФР             |             |          |          |
| ФСС: получена квитанция    |                                 |             |          | ۱        |
| Росстат: получен протокол  | на отправленные сведения        |             |          | (12)     |

## Рисунок 14 – «Уведомления»

## 4.2.4 Параметры входа

Меню «Параметры входа» позволяет отредактировать логин и пароль пользователя Сервиса:

Руководство пользователя

| Логин             | demo |  |  |
|-------------------|------|--|--|
| Сохранить         |      |  |  |
| Старый пароль     |      |  |  |
| Пароль            |      |  |  |
| Повторение пароля |      |  |  |

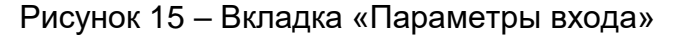

## 4.2.5 Настройка интерфейса

Меню «Настройка интерфейса» позволяет выбрать:

- виджеты, которые будут отображаться в центральной области главной страницы;
- тему оформления Сервиса;
- размер шрифта Сервиса;
- цветовую схему Сервиса.

Пример отображения окна представлен на рисунке (см. Рисунок 16).

Руководство пользователя

| Контактные данные Настройка ин                                                                                                    | терфейса Уведомления                                                                                                   | Параметры входа | Финансь |
|----------------------------------------------------------------------------------------------------|----------------------------------------------------------------------------------------------------|-----------------|---------|
| Виджеты                                                                                                    | Темы                                                                                                    |                 |         |
| <ul> <li>Гороскоп</li> <li>Последние квитанции</li> <li>Ближайшая отчетность</li> <li>Календарь</li> <li>Ресурсы для проверки контрагентов</li> <li>Курсы валют</li> <li>Личные кабинеты</li> <li>Электронный документооборот</li> </ul> | <ul> <li>Классическая</li> <li>Стандартная</li> </ul>                                                                  |                 |         |
| Шрифт                                                                                                    | Цветовая схема                                                                                                    |                 |         |
| <ul> <li>● Нормальный 100%</li> <li>● Крупный 120%</li> <li>● Гигантский 150%</li> </ul>                                                                                                    | <ul> <li>Традиционная</li> <li>Зеленая</li> <li>Голубая</li> <li>Розовая</li> <li>Оранжевая</li> <li>Черная</li> </ul> |                 |         |

Рисунок 16 - «Настройка интерфейса»

Дальнейшее описание возможностей Сервиса будет проводиться на основе «Стандартной» темы с «Традиционной» цветовой схемой.

## 4.3 Описание функционала панелей окна Сервиса

#### 4.3.1 Верхняя панель

Верхняя панель представлена на рисунке (см. Рисунок 17).

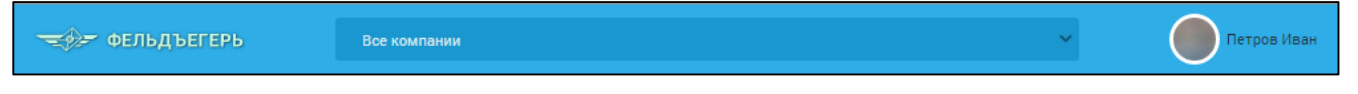

Рисунок 17 - «Верхняя панель»

Верхняя панель содержит:

- название Сервиса;
- блок выбора компаний (в зависимости от выбранной компании меняются данные в центральной области);
- изображение пользователя, фамилию, имя с возможностью вызова меню настроек параметров пользователя Сервиса.

Кнопка «Выход» располагается в меню параметров пользователя. Позволяет осуществить смену учетной записи, под которой выполнен вход в систему.

#### 4.3.2 Панель вкладок

Панель вкладок представлена:

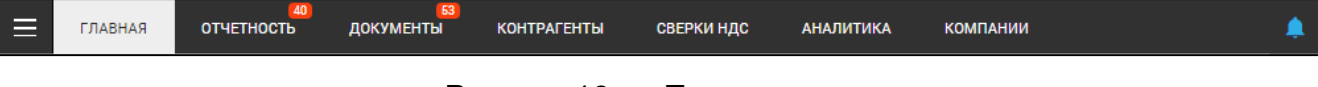

Рисунок 18 – «Панель вкладок»

Панель вкладок позволяет переключаться в разделы:

- «Главная» основная информация по зарегистрированным компаниям;
- «Отчётность» создание/просмотр состояния документооборота с контролирующими органами;
- «Документы» создание/просмотр состояния документооборота с контрагентами;
- «Контрагенты» возможность ведения списка контрагентов и получения данных о контрагентах из государственных информационных систем;
- «Сверки НДС» возможности загрузки книг покупок и продаж для их сверки с контрагентами;
- «Аналитика» аналитическая оценка финансового состояния зарегистрированных организаций, их кредитоспособности, возможности использования специальных налоговых режимов и т.д.;
- «Компании» добавление, удаление, редактирование настроек компаний и списков сотрудников этих компаний.

пользователя

## 4.3.3 Левое меню

Левое меню представлено на рисунках:

- в «свёрнутом состоянии (см. Рисунок 19);
- в «развёрнутом» состоянии (см. Рисунок 20).

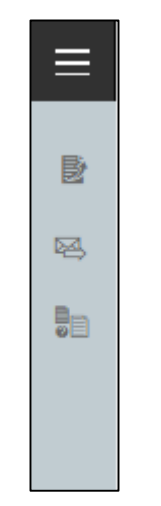

Рисунок 19 – «Левое меню» в «свёрнутом» состоянии

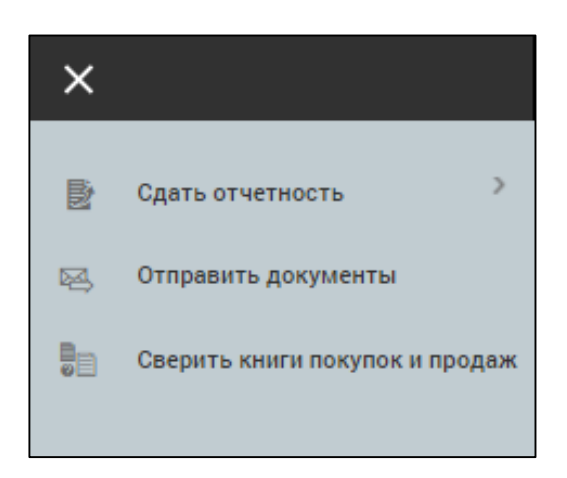

Рисунок 20 – «Левое меню» в «развёрнутом» состоянии

Левое меню содержит набор функциональных кнопок, различающийся в зависимости от выбранной вкладки на панели вкладок. Кроме того, левое меню на вкладках «Отчётность», «Документы», «Аналитика» содержит дерево компаний и папок. Описание меню каждой вкладки приведено в разделе 4.4.

## 4.3.4 Центральная область

Центральная область содержит основную информацию вкладки. Описание центральной области каждой вкладки приведено в разделе 4.4.

## 4.3.5 Правое меню

Правое меню представлено на рисунке (см. Рисунок 21).

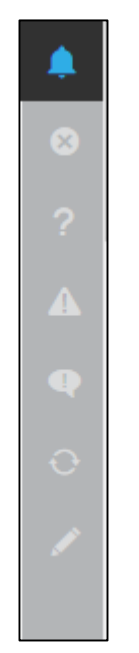

Рисунок 21 - «Правое меню»

Правое меню может быть отключено/включено нажатием на иконку

При наведении курсора мыши на соответствующую иконку правого меню отображается количество:

- «Отвергнутых» документов;
- документов «К уточнению»;
- документов со статусом «Ошибка»;
- «Требований» от налоговых органов;
- документов «В обработке»;
- «Черновиков».

#### 4.3.6 Нижняя панель

Нижняя панель представлена на рисунке (см. Рисунок 22).

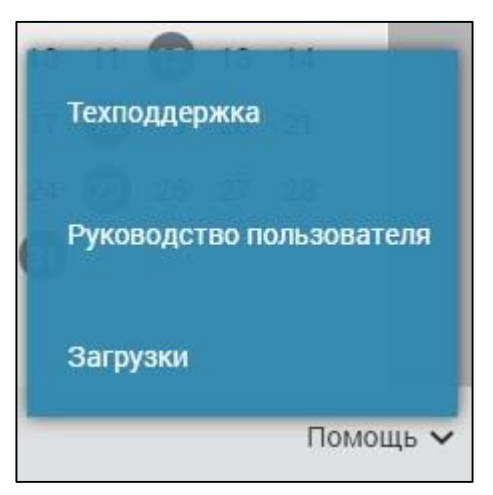

Рисунок 22 - «Нижняя панель»

Нижняя панель содержит меню помощи пользователя со следующими пунктами:

- «Техподдержка» с возможностью написания сообщения в службу поддержки;
- «Руководство пользователя» с возможностью загрузки руководства пользователя;
- «Загрузки» с возможностью загрузки криптопровайдера LISSI-CSP и драйверов eToken, а также JC Pro Client для ключевых носителей.

Для отправки обращения в службу поддержки следует нажать кнопку «Техподдержка». В результате отобразится страница (см. рисунок 23), на которой следует заполнить требуемые поля, после чего следует нажать кнопку «Отправить».

| Отправитель        | Выберите компанию | ~ |
|--------------------|-------------------|---|
| Контактное<br>лицо |                   |   |
| Телефон            |                   |   |
| Текст<br>сообщения |                   |   |
| Трикрепить         | файл              |   |
| Добавить           |                   |   |

Рисунок 23 – Страница «Обращение в техподдержку»

## 4.4 Описание функционала вкладок Сервиса

## 4.4.1 Вкладка «Главная»

Внешний вид страницы вкладки «Главная» приведен на рисунке (см. Рисунок 10).

В левом меню главной страницы содержится следующий набор инструментов, представляющий основные функциональные кнопки сервиса:

- кнопка «Сдать отчетность» позволяет создать новую отчетность, создать из отправленной или импортировать отчётность с последующей ее отправкой;
- кнопка «Отправить документы» позволяет создать сообщение электронного документооборота для отправки документов контрагентам;

— кнопка «Сверить книги покупок и продаж» – позволяет загрузить книги покупок и продаж для их сверки с контрагентами.

Центральная область главной страницы представляет собой поле для размещения «виджетов».

Включение/отключение виджетов осуществляется в меню «Настройка интерфейса» параметров пользователя (см. раздел 4.2.5). Кроме того, виджеты могут быть закрыты на главной странице. У каждого виджета есть возможность настройки масштаба для удобства пользователя.

В центральной области главной страницы могут быть выделены следующие виджеты:

- «Гороскоп» отображение гороскопа пользователя по его дате рождения (задаётся в «Контактных данных»);
- «Последние квитанции» отображение последних поступивших документов от контролирующих органов;
- «Ближайшая отчетность» отображение предстоящей к сдаче ближайшей отчётности. В блоке приведен перечень наименований документов, требуемых к предъявлению в ведомство, с указанием даты последнего дня сдачи;
- «Календарь» календарь с указанием дат сдачи отчётности;
- «Ресурсы» перечень внешних ресурсов для проверки контрагентов;
- «Курсы валют» курсы заданных валют;
- «Личный кабинет» перечень внешних личных кабинетов на сайтах контролирующих органов;
- «Электронный документооборот» отображение последних поступивших от контрагентов документов;
- «Аналитика» отображение экспресс-анализа по данным бухгалтерской отчётности (если имеется).

Пример расположения виджетов представлен на рисунке ниже.

#### «Фельдъегерь-онлайн»

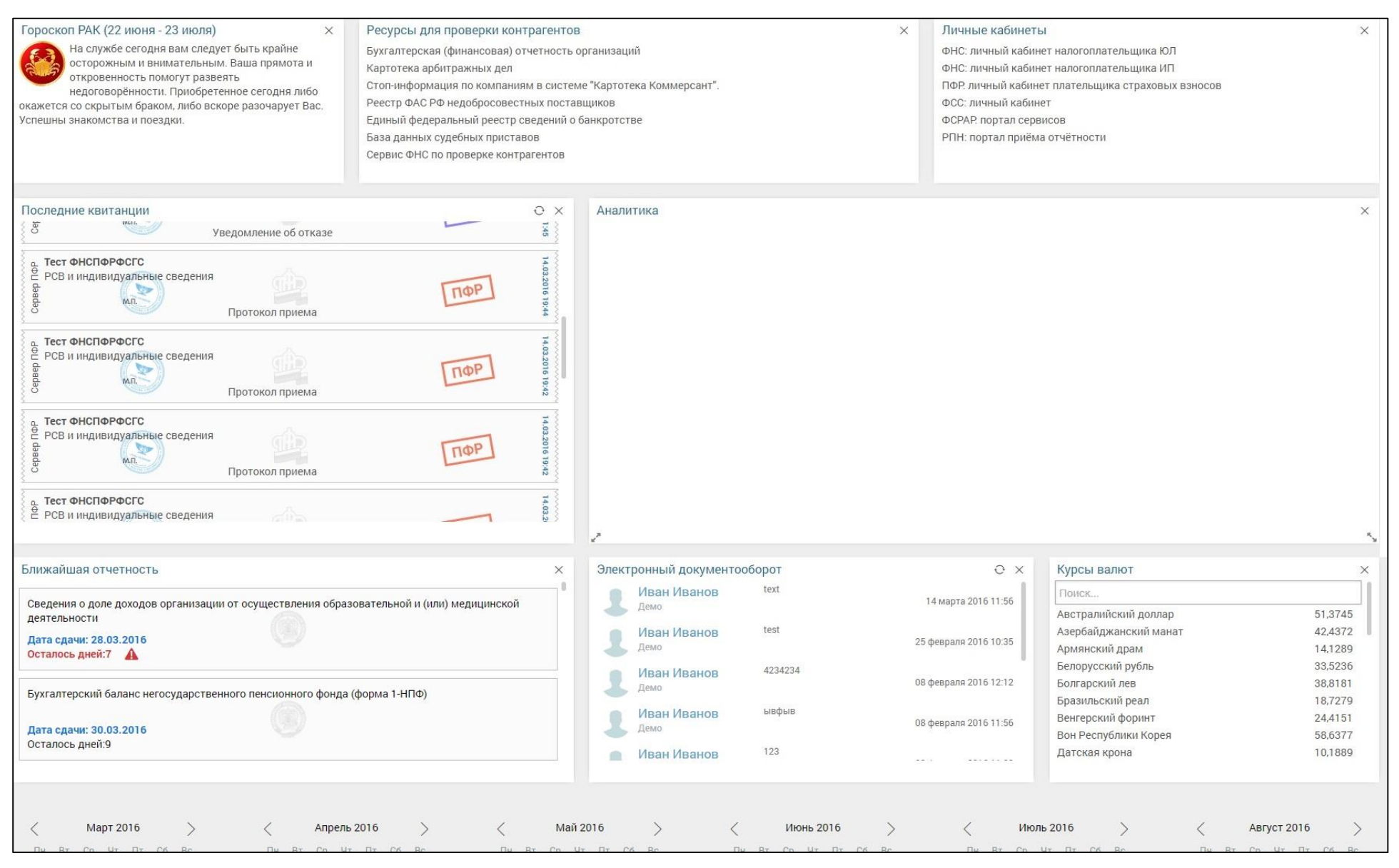

Рисунок 24 – Пример расположения виджетов на главной странице Сервиса

#### 4.4.1 Вкладка «Отчетность»

Внешний вид страницы вкладки «Отчётность» с раскрытым левым меню и свёрнутыми подробностями документооборота приведён на рисунке 25.

| ×      |                                | ГЛАВНАЯ | 38<br>ОТЧЕТНОСТЬ | 69<br>ДОКУМЕНТЫ | КОНТРАГЕНТЫ СВЕРКИ                                              | ІНДС АНА.      | ЛИТИКА       | КОМПАНИИ   |
|--------|--------------------------------|---------|------------------|-----------------|-----------------------------------------------------------------|----------------|--------------|------------|
|        |                                |         |                  |                 |                                                                 |                |              |            |
| P.     | Список документов              |         |                  |                 |                                                                 |                | Только непро | читанные 🌒 |
| 100    |                                |         | Компания         | Ведомство       | Документ                                                        | Дата           | Статус       |            |
| Đ      | Сдать отчетность >             | 20      | Тест ФНСПФРФСГС  | ΦHC             | Сведения о среднесписочной<br>численности сотрудников           | 23.05.16 17:10 | Черновик     | 🗁 Открыть  |
| ľ      | Написать письмо                | 20      | Тест ФНСПФРФСГС  | ΦHC             | Налоговая декларация по<br>налогу на добавленную стои-<br>мость | 16.05.16 13:44 | Черновик     | 🗁 Открыть  |
|        | Запрос на сверку               | 20      | Тест ФНСПФРФСГС  | ΦHC             | Налоговая декларация по<br>налогу на добавленную стои-<br>мость | 11.05.16 12:38 | Черновик     | 🗁 Открыть  |
| •<br>• | Фильтр<br>Тест ФНСПФРФСГС (11) | 2 🗆     | Тест ФНСПФРФСГС  | ФНС             | Налоговая декларация по<br>налогу на добавленную стои-<br>мость | 11.05.16 12:38 | Черновик     | 🗁 Открыть  |

Рисунок 25 – Внешний вид вкладки «Отчетность»

В левом меню страницы содержатся следующие функциональные кнопки:

- «Список документов» возможность перехода к списку документов;
- «Сдать отчетность» при нажатии позволяет выбрать вариант создания/импорта отчётности для формирования документооборота;
- «Написать письмо» при нажатии позволяет сформировать обращение в ведомство;
- «Запрос на сверку» при нажатии позволяет сформировать и отправить запросы в ФНС и ПФР.

В центральной области страницы вкладки приведены сведения о документах в табличной форме. Форма содержит следующие столбцы:

- «Компания» отображается наименование организации, осуществляющая отправку отчетности;
- «Ведомство» отображается наименование государственного органа, в адрес которого была отправлена отчетность;
- «Документ» отображается наименование документа, переданного ведомству;
- «Дата» отображается дата отправки/получения документа;
- «Статус» отображается статус документооборота.

Левое меню может быть закрыто, правое меню отключено, могут быть показаны только непрочитанные файлы отчетности с помощью соответствующей кнопки-ползунка в верхней правой части вкладки, а в списке документооборота развёрнуты подробности (транзакции с дополнительными опциями). Указанный вид окна представлен ниже:

#### «Фельдъегерь-онлайн»

|          | Компания                                   | Ведомство | Документ                                                        | Дата           | Статус   |           |
|----------|--------------------------------------------|-----------|-----------------------------------------------------------------|----------------|----------|-----------|
| <b>B</b> |                                            | ФНС       | Сведения о среднесписочной<br>численности сотрудников           | 23.05.16 17:10 | Черновик | 🏷 Открыть |
| 2        |                                            | ФНС       | Налоговая декларация по<br>налогу на добавленную стои-<br>мость | 16.05.16 13:44 | Черновик | 🕞 Открыть |
|          |                                            | ФНС       | Налоговая декларация по<br>налогу на добавленную стои-<br>мость | 11.05.16 12:38 | Черновик | 🖶 Открыть |
|          |                                            | ФНС       | Налоговая декларация по<br>налогу на добавленную стои-<br>мость | 11.05.16 12:38 | Черновик | 🗁 Открыть |
|          |                                            | ФНС       | Налоговая декларация по<br>налогу на добавленную стои-<br>мость | 14.04.16 17:46 | Черновик | 🔚 Открыть |
|          |                                            | Росстат   | Макет входной формы 3-ин-<br>форм                               | 06.04.16 15:04 | Черновик | 🔚 Открыть |
|          |                                            | Росстат   | Рассылка органа ФСГС                                            | 31.03.16 13:54 | Принято  | 🗁 Открыть |
|          | 💉 Изменить статус<br>📝 Добавить коментарий |           | Приложение письма                                               | 11.05.16 12:30 | Получено |           |

Рисунок 26 – Пример окна со свёрнутым левым меню, скрытым правым меню и развернутыми подробностями

документооборота

.

В левом меню под функциональными кнопками содержится «Фильтр», с помощью которого можно осуществить фильтрацию в списке документов центральной области (рисунок 27).

| Отправлено/получено           | Ē   |
|-------------------------------|-----|
| От 🞯 До                       |     |
| Статус                        | 4   |
| Все статусы × 👻               |     |
| Период                        |     |
| Все периоды 🛛 🗙 👻             |     |
| Год                           | • 💄 |
| Все года                      |     |
| Имя файла                     | P 🕹 |
| <br>Наименование документа    | ۰ 🎩 |
| кнд                           | ۰ 🌡 |
| · · · ·                       | ۰ 🌡 |
| Показать только непрочитанные |     |
| Применить Отменить            | ' 🕹 |
|                               | ٠.  |

Рисунок 27 – область Фильтра

Для закрытия области фильтрации следует выполнить повторное нажатие на «Фильтр».

## 4.4.2 Вкладка «Документы»

Внешний вид страницы вкладки приведен на рисунке 28.

Руководство пользователя

🖾 Переслать 🔚 Открыть

×

E.

1

£

.

|                     | 38<br>ГЛАВНАЯ ОТЧЕТНОСТЬ            | б9<br>ДОКУМЕНТЫ КОНТРАГЕНТЫ   | СВЕРКИ НДС     | аналитика    | КОМПАНИИ                        |
|---------------------|-------------------------------------|-------------------------------|----------------|--------------|---------------------------------|
| Список документов   | ≡ ●                                 |                               |                | Только непро | читанные 🌒 🔊                    |
|                     | Типд                                | окумента                      | Дата           | Состояни     | 9                               |
| Отправить документы | Тема: Без тема:<br>От: Демо         | ы<br>Кому: ООО "Тестовая орга | 18.06.15 19:52 | 🖾 Пересла    | гь 불 Открыть                    |
| Контрагенты         | Тема: Без темь<br>от: 000 "Тестовая | ы<br>а организ Кому: Демо     | 18.06.15 19:56 | 🛰 Ответить   | 🗠 Переслать<br><b>Т</b> Открыть |
| Выгрузить данные    | Тема: Без темь<br>от: Демо          | ы Кому: ООО "Тестовая орга    | 19.06.15 17:41 | 🖾 Пересла    | ть 🐌 Открыть                    |
| Фильтр              | Тема: Без темь<br>от: Демо          | ы<br>Кому: ООО "Тестовая орга | 19.06.15 17:43 | 🖾 Пересла    | гь 🔚 Открыть                    |
| Демо (60)           | Тема: Без тема:<br>От: Демо         | ы<br>Кому: ООО "Тестовая орга | 22.06.15 16:54 | 🖾 Пересла    | гь 🗁 Открыть                    |
|                     | Тема: Без теми<br>от: демо          | ы<br>Кому: ООО "Тестовая орга | 22.06.15 17:15 | 🖾 Пересла    | гь 🔚 Открыть                    |

Рисунок 28 – Внешний вид вкладки «Документы»

Кому: ООО "Тестовая орга...

29.06.15 18:05

Тема: Без темы

От: Демо

Центральная область страницы содержит перечень документов, участвующих в электронном документообороте между контрагентами. Данные документы можно переслать или открыть для просмотра, нажав на соответствующие кнопки:

| 00 to 0010                                    | - 11.00                                                                            |                | наза      |
|-----------------------------------------------|------------------------------------------------------------------------------------|----------------|-----------|
| лправлено: 03 февраля 2016<br>🖦               | 0 B 11:38                                                                          |                |           |
| 🖶 Выгрузить документы с г                     | подписями 🗠 Переслать                                                              |                |           |
| )T                                            |                                                                                    |                |           |
| Ĩ                                             |                                                                                    |                |           |
| бому                                          |                                                                                    |                |           |
| 1                                             |                                                                                    |                |           |
| ема письма                                    |                                                                                    |                |           |
|                                               |                                                                                    |                |           |
| екст письма                                   |                                                                                    |                |           |
| dfa                                           |                                                                                    |                |           |
|                                               |                                                                                    |                |           |
|                                               |                                                                                    |                |           |
|                                               |                                                                                    |                |           |
|                                               |                                                                                    |                |           |
|                                               | Имя файла                                                                          | Тип            | документа |
| 1115104_024000572595<br>000c29a2aef9_20150427 | 0101001_9501_b48ccb8a-d839-11e4-a813-<br>7_b48ccb8a-d839-11e4-a813-000c29a2aef6.xr | ml             | ложение 🔻 |
| Ожидание подписи                              | 🖑 Дан                                                                              | ные подписанта | 📮 Скачат  |
|                                               |                                                                                    |                |           |

Рисунок 29 – Просмотр отправленного документа

На данной форме присутствуют кнопки выгрузки документов с подписями, скачивания, просмотра данных подписанта и возможности пересылки.

Также для списка документа предусмотрена функция ответа.

В левой области страницы вкладки расположены следующие кнопки:

- «Список документов» возможность перехода к списку документов.
   Подробнее см. 5.3;
- «Отправить документы» при нажатии позволяет создать сообщение контрагенту с возможностью вложения документов. Подробнее см. 5.3;
- «Контрагенты» при нажатии совершается переход на вкладку «Контрагенты». Подробнее см. 4.4.3;

 «Выгрузить подписи» – список запросов с выгрузкой всех файлов с подписями, для скачивания в pdf-формате следует нажать на соответствующую кнопку «Скачать»:

|                 | Состояние запроса | Дата окончания запроса | Дата начала запроса |
|-----------------|-------------------|------------------------|---------------------|
| 🛱 Скачать       | Обработан         | 05 мая 2016 15:27      | 05 мая 2016 15:22   |
| 📮 Скачать       | Скачен            | 05 мая 2016 15:22      | 05 мая 2016 15:17   |
| 🛱 Скачать       | Скачен            | 05 мая 2016 14:56      | 05 мая 2016 14:52   |
| 🛱 Скачать       | Скачен            | 05 мая 2016 14:37      | 05 мая 2016 13:38   |
| 🞯 Ожидайте      | В обработке       |                        | 05 мая 2016 13:36   |
| \Theta Ожидайте | В обработке       |                        | 05 мая 2016 13:14   |
| 🛱 Скачать       | Скачен            | 05 мая 2016 13:05      | 05 мая 2016 13:01   |
| 🞯 Ожидайте      | В обработке       |                        | 05 мая 2016 12:59   |
| 🛛 Ожилайте      | В обработке       |                        | 05 мая 2016 12:57   |

Рисунок 30 – Меню выгрузки подписей

 — «Выгрузить данные» – функционал выгрузки документов с электронными подписями с указанием параметров фильтрации, а также формирование описи:
| BUGODUTO KOMPOLINIO                                            |             |                |          |
|----------------------------------------------------------------|-------------|----------------|----------|
| овоерите компанию                                              |             |                | × *      |
| ому / От кого                                                  |             |                |          |
| Все контрагенты                                                |             |                | × •      |
| остояние                                                       | Тип докумен | та             |          |
| Все статусы 🛛 🗙 👻                                              | Все типь    | і документов   | × -      |
| ема                                                            |             |                |          |
| Скрыть расширенный фильтр<br>Формат выгрузки описи Сортировате | ьпо         | Сортировать по |          |
| Выгрузка в PDF × 👻 Дате                                        | X 🔻         | По убыванию    | × •      |
| Дата документа Номер документа                                 | Сумма       | n              |          |
|                                                                |             | Нали           | ичие НДС |
|                                                                |             |                |          |
| Выбрать папки                                                  |             |                |          |

Рисунок 31 – Фильтр выгрузки данных

# Опись за период 01.12.2015 - 01.03.2016

Постановление Правительства РФ от 26.12.2011 г. N 1137 (в ред. постановлений Правительства РФ от 28.05.2013 N 446, от 24.10.2013 N 952, от 30.07.2014 N 735, от 29.11.2014 N 1279)

| Номер | Дата отправки          | От                             | Кому                         | Согласование                                 | Тип<br>документа | Имя файла                         | Состояние                |  |
|-------|------------------------|--------------------------------|------------------------------|----------------------------------------------|------------------|-----------------------------------|--------------------------|--|
| 1     | 2                      | 3                              | 4                            | 5                                            | 6                | 7                                 | 8                        |  |
| 1     | 23:21:11<br>20.01.2016 | Тестовая организация<br>111111 |                              |                                              | Договор          | 111.jpeg                          | Черновик                 |  |
| 2     | 14:41:55<br>04.02.2016 | Тестовая организация<br>111111 | ИП "Иванов"                  |                                              | Договор          | Форма доверенности<br>ОПС.docx    | Ожидание доставки        |  |
| 3     | 12:19:44<br>03.02.2016 | Тестовая организация<br>111111 |                              |                                              | Договор          | Снимок3.PNG                       | Черновик                 |  |
| 4     | 18:23:04<br>11.01.2016 | Тестовая организация<br>111111 |                              |                                              | Договор          | Снимок3.PNG                       | Черновик                 |  |
| 5     | 22:12:25<br>08.01.2016 | Тестовая организация<br>111111 |                              |                                              | Договор          | Снимок3.PNG                       | Черновик                 |  |
| 6     | 18:12:36<br>29.12.2015 | Тестовая организация<br>111111 |                              |                                              | Договор          | Снимок3.PNG                       | Черновик                 |  |
| 7     | 15:25:43<br>25.12.2015 | Тестовая организация<br>111111 |                              |                                              | Договор          | Снимок3.PNG                       | Черновик                 |  |
| 8     | 13:59:18<br>24.12.2015 | Тестовая организация<br>111111 |                              |                                              | Договор          | Снимок3.PNG                       | Черновик                 |  |
| 9     | 10:36:06<br>04.12.2015 | Тестовая организация<br>111111 | Панюков Максим<br>Викторович | ООО "Наташа"<br>Панюков Максим<br>Викторович | Договор          | protokol_obmena_dok_pu<br>(2).doc | Ожидание доставки        |  |
| 10    | 10:35:54<br>04.12.2015 | Тестовая организация<br>111111 | ООО "Наташа"                 | ООО "Наташа"<br>Панюков Максим<br>Викторович | Договор          | protokol_obmena_dok_pu<br>(2).doc | Ожидание<br>согласования |  |

Рисунок 32 – Пример выгружаемой описи

## 4.4.3 Вкладка «Контрагенты»

Внешний вид страницы вкладки «Контрагенты. Список контрагентов» приведен на рисунке 33.

| ×  |                     | < | ГЛАВНАЯ        | OTYETHOCTL                         | 69)<br>ДОКУМЕНТЫ | КОНТРАГЕНТЫ | СВЕРКИ НДС     | аналити      | KA      | >    |
|----|---------------------|---|----------------|------------------------------------|------------------|-------------|----------------|--------------|---------|------|
|    |                     | П | роверка контр  | агентов                            |                  |             |                |              |         |      |
|    | Список контрагентов |   |                |                                    |                  |             |                |              |         |      |
| Ę. | ЕГРЮЛ               |   | Список         | контрагентов                       |                  |             |                |              |         |      |
| Ę. | ЕГРИП               |   |                |                                    |                  |             | <b>&amp;</b> r | Іригласить 🖑 | Доба    | вить |
| ₿. | Выписки             |   | Ha             | аименование компании               | Фамилия          | Имя         | Отчество       | ИНН          |         |      |
| ¥  | Фильтр              |   | 👃 Тест<br>Пред | овый Индивидуальны<br>дприниматель | ій Гладков       | Олег        | Сергеевич      | 212913358602 | Q,      | Ŵ    |
|    |                     |   | 000            | "Оффлайн"                          | Гладков          | Олег        | Сергеевич      | 090000003    | 0,      | Ŵ    |
|    |                     |   | 👃 ип с         | ладков Олег Сергееви               | ч Гладков        | Олег        | Сергеевич      | 212913358602 | Q,      | Ŵ    |
|    |                     |   | 🍋 ип "         | Иванов"                            | Иванов           | Иван        | Иванович       | 500100732259 | Q,      | Ŵ    |
|    |                     |   | 👃 Глад         | ков Олег Сергеевич                 | Гладков          | Олег        | Сергеевич      | 6731071801   | Q,      | Ŵ    |
|    |                     |   |                |                                    |                  |             |                | Bcero        | ) 5 зап | исей |

Рисунок 33 – Внешний вид вкладки «Контрагенты. Список контрагентов»

В левом меню страницы вкладки расположены следующие кнопки:

- «ЕГРЮЛ» функционал получения информации о контрагентах юридических лицах из ЕГРЮЛ. Подробнее 5.2.1;
- «ЕГРИП» функционал получения информации о контрагентах индивидуальных предпринимателях. Подробнее 5.2.2;
- «Выписки» перечень ранее полученных выписок из ЕГРЮЛ/ЕГРИП с возможностью их просмотра и удаления при необходимости (см. Рисунок 34):

|                     | Проверка контраге | HTOB         |                 |                                                            |                        |
|---------------------|-------------------|--------------|-----------------|------------------------------------------------------------|------------------------|
| Список контрагентов |                   |              |                 |                                                            |                        |
|                     | Дата              | ИНН          | ОГРН            | Наименование                                               |                        |
| ЕГРЮЛ               | 16.03.2016        | 6731071801   | 1086731015172   | ОБЩЕСТВО С ОГРАНИЧЕННОЙ<br>ОТВЕТСТВЕННОСТЬЮ "РУСЬ-ТЕЛЕКОМ" | 前 Удалить 📂 Открыть    |
| ЕГРИП               | 16.03.2016        | 6731071801   | 1086731015172   | ОБЩЕСТВО С ОГРАНИЧЕННОЙ<br>ОТВЕТСТВЕННОСТЬЮ "РУСЬ-ТЕЛЕКОМ" | 前 Удалить 📂 Открыть    |
| Выписки             | 16.03.2016        | 6731071801   | 1086731015172   | ОБЩЕСТВО С ОГРАНИЧЕННОЙ<br>ОТВЕТСТВЕННОСТЬЮ "РУСЬ-ТЕЛЕКОМ" | 前 Удалить 📂 Открыть    |
| Фильтр              | 15.03.2016        | 7719897248   | 5147746415383   | ОБЩЕСТВО С ОГРАНИЧЕННОЙ<br>ОТВЕТСТВЕННОСТЬЮ "РУСЬ-ТЕЛЕКОМ" | 前 Удалить 📂 Открыть    |
|                     | 15.03.2016        | 212913358602 | 306213017100131 | Гладков Олег Сергеевич                                     | 前 Удалить<br>声 Открыть |
|                     | 15.03.2016        | 7719897248   | 5147746415383   | ОБЩЕСТВО С ОГРАНИЧЕННОЙ<br>ОТВЕТСТВЕННОСТЬЮ "РУСЬ-ТЕЛЕКОМ" | 前 Удалить<br>🏷 Открыть |
|                     | 15.03.2016        | 7719897248   | 5147746415383   | ОБЩЕСТВО С ОГРАНИЧЕННОЙ<br>ОТВЕТСТВЕННОСТЬЮ "РУСЬ-ТЕЛЕКОМ" | 前 Удалить<br>声 Открыть |
|                     | 15.03.2016        | 7719897248   | 5147746415383   | ОБЩЕСТВО С ОГРАНИЧЕННОЙ<br>ОТВЕТСТВЕННОСТЬЮ "РУСЬ-ТЕЛЕКОМ" | 前 Удалить<br>🏷 Открыть |
|                     | 15.03.2016        | 7719897248   | 5147746415383   | ОБЩЕСТВО С ОГРАНИЧЕННОЙ<br>ОТВЕТСТВЕННОСТЬЮ "РУСЬ-ТЕЛЕКОМ" | 前 Удалить 📂 Открыть    |
|                     | 15.03.2016        | 7719897248   | 5147746415383   | ОБЩЕСТВО С ОГРАНИЧЕННОЙ<br>ОТВЕТСТВЕННОСТЬЮ "РУСЬ-ТЕЛЕКОМ" | 前 Удалить<br>🏷 Открыть |
|                     |                   |              | << <            | 1 2 3 4 5 11 > >>                                          |                        |

Рисунок 34 – Окно пункта «Выписки» вкладки «Контрагенты»

- «Фильтр» фильтр по выпискам по наименованию и ИНН;
- «Список контрагентов» функционал добавления/приглашения контрагентов. Представлен на Рисунок 33, Рисунок 35, Рисунок 36).

Для того, чтобы пригласить или добавить контрагентов, необходимо нажать на кнопки «Пригласить»/«Добавить» в верхнем правом углу функционала «Список контрагентов» (см рисунки ниже):

| От             |          |              |    |
|----------------|----------|--------------|----|
| Выберете комп  | анию     | ×            | *  |
| E-mail         |          |              |    |
| Введите электр | онную по | очту контраг | ен |
| Комментарий    |          |              | _  |
|                |          |              |    |
|                |          |              |    |
|                |          |              |    |
|                |          |              |    |
| _              |          | 074040       | 1  |

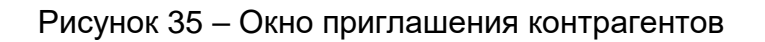

| 212913358602                 |                           |              |
|------------------------------|---------------------------|--------------|
| Поиск                        |                           |              |
| Наименование                 | ΦNO                       | ИНН          |
| ИП Гладков Олег<br>Сергеевич | Гладков Олег<br>Сергеевич | 212913358602 |
|                              |                           |              |
|                              |                           |              |
|                              |                           |              |
|                              |                           |              |
|                              |                           |              |

Рисунок 36 – Окно добавления контрагентов

# 4.4.4 Вкладка «Сверки НДС»

#### Внешний вид страницы вкладки приведен на рисунке (см. Рисунок 37).

| ×  |                         | < | ГЛАВНАЯ                                                                         | 40<br>ОТЧЕТНОСТЬ                                                                          | 53<br>ДОКУМЕНТЫ                      | КОНТРАГЕНТЫ            | СВЕРКИ НДС                                                                                   | аналитика                                                                                       | комг                                               |
|----|-------------------------|---|---------------------------------------------------------------------------------|-------------------------------------------------------------------------------------------|--------------------------------------|------------------------|----------------------------------------------------------------------------------------------|-------------------------------------------------------------------------------------------------|----------------------------------------------------|
|    |                         | 3 | агруженные книг                                                                 | и покупок и продаж                                                                        |                                      |                        |                                                                                              |                                                                                                 |                                                    |
| B  | Список загруженных книг |   |                                                                                 |                                                                                           |                                      |                        |                                                                                              |                                                                                                 |                                                    |
| ţ. | Загрузить документы     |   | Книга прода<br>ИНН/КПП: 6317<br>N0_NDS.9_6317<br>8880-11F67983<br>? Проверить   | ж за 1 квартал 20<br>7045756/<br>7_6317_631704575663<br>DEB0.xml<br>> 🏵 Удалить           | <b>15 года</b><br>1701001_20151016_4 | D72FCD8-FDE5-4A07-     | н<br>Не обнаружено со                                                                        | КОЛИЧЕСТВО ЗАПИС!<br>Провер:<br>Проблем не обнаруж<br>Найдены несоответс:<br>ответствующих запи | ей: 15<br>ено: 15<br>кено: 0<br>твия: 0<br>сей: 15 |
|    |                         |   | Книга покупо<br>ИНН/КПП: 7838<br>NO_NDS.8_7838<br>2b03b62e853d.:<br>? Проверить | о <mark>к за 1 квартал 20</mark><br>8446043/<br>8_7838_783844604378<br>кml<br>о 🔇 Удалить | 76335ef-f548-4821-9c16               | ;-<br>Не обнаружено со | Соличество запис<br>Провер<br>Проблем не обнаруж<br>Найдены несоответс<br>ответствующих запи | ей: 15<br>ено: 15<br>кено: 0<br>твия: 0<br>сей: 15                                              |                                                    |
|    |                         |   |                                                                                 |                                                                                           |                                      |                        |                                                                                              | Bcero 2                                                                                         | записей                                            |
|    |                         |   |                                                                                 |                                                                                           |                                      |                        |                                                                                              |                                                                                                 |                                                    |

Рисунок 37 – Внешний вид вкладки «Сверки НДС»

В левом меню страницы вкладки расположены следующие кнопки:

- «Список загруженных книг» отображает список загруженных книг покупок и продаж со сводной статистикой проверки;
- «Загрузить документы» функционал загрузки книг покупок и продаж.
- Окно загрузки книг покупок и продаж представлено на рисунке ниже:

| 1 квартал           | ~  |
|---------------------|----|
| 2016                |    |
| Обзор               |    |
|                     |    |
|                     |    |
| Перетащите сюда фай | лы |
|                     |    |
|                     |    |

Рисунок 38 – Окно загрузки книг покупок и продаж

Функционал детального просмотра результатов сравнения загруженной книги покупок и продаж представлен на рисунке ниже:

| ×  |                         | 🕻 ГЛАВНАЯ         | ОТЧЕ              | тность док             | 53)<br>УМЕНТЫ | конти      | рагенты           | CBEPK               | 1 НДС АНАЛИТИКА                        | > 🌲   |
|----|-------------------------|-------------------|-------------------|------------------------|---------------|------------|-------------------|---------------------|----------------------------------------|-------|
|    |                         | Сверка книги п    | родаж за 1 н      | квартал 2015           |               |            |                   |                     |                                        |       |
|    | Список загруженных книг | ИНН<br>покупателя | КПП<br>покупателя | Компания покупател     | я Номер СФ    | Дата СФ    | Код С<br>операции | тоимость без<br>НДС | Результат сверки                       |       |
| ţ. | Загрузить документы     | 641100297380      |                   | О Проверить В<br>ЕГРЮЛ | 00000270      | 03.08.2015 | 1                 | 3493980             | Контрагент не загрузил<br>счет-фактуру | 쯩     |
| ¥  | Фильтр                  | 6316176266        | 631201001         | 000<br>"ТРАНЗИТАГРО"   | 00000271      | 04.08.2015 | 1                 | 458000              | Контрагент не загрузил<br>счет-фактуру | 뿅     |
|    |                         | 6375192478        | 637501001         | СПССК "НИКА"           | 00000272      | 10.08.2015 | 1                 | 396800              | Контрагент не загрузил<br>счет-фактуру | *     |
|    |                         | 2310138468        | 231001001         | 000 "ЛИМАГРЕН<br>РУ"   | 00000273      | 20.08.2015 | 1                 | 5000                | Контрагент не загрузил<br>счет-фактуру | 쯩     |
|    |                         | 2310138468        | 231001001         | 000 "ЛИМАГРЕН<br>РУ"   | 00000274      | 21.08.2015 | 1                 | 15000               | Контрагент не загрузил<br>счет-фактуру | *     |
|    |                         | 2310138468        | 231001001         | 000 "ЛИМАГРЕН<br>РУ"   | 00000276      | 25.08.2015 | 2                 | 140000              | Контрагент не загрузил<br>счет-фактуру | 뿋     |
|    |                         | 2310138468        | 231001001         | 000 "ЛИМАГРЕН<br>РУ"   | 00000275      | 25.08.2015 | 1                 | 25000               | Контрагент не загрузил<br>счет-фактуру | 쯩     |
|    |                         | 731500157507      |                   | О Проверить В<br>ЕГРЮЛ | 00000277      | 26.08.2015 | 1                 | 30800               | Контрагент не загрузил<br>счет-фактуру | 쯩     |
|    |                         | 7704017596        | 774850001         | О Проверить В<br>ЕГРЮЛ | 00000279      | 31.08.2015 | 1                 | 85137               | Контрагент не загрузил<br>счет-фактуру | 쯩     |
|    |                         | 641100297380      |                   | О Проверить В<br>ЕГРЮЛ | 00000278      | 31.08.2015 | 1                 | 3493980             | Контрагент не загрузил<br>счет-фактуру | 쯩     |
|    |                         |                   |                   |                        | <<            | < 1 2      | > >>              |                     |                                        |       |
|    |                         |                   |                   |                        |               |            |                   |                     | Всего 15 за                            | писей |

Рисунок 39 – Детальный просмотр результатов сравнения книги покупок/продаж

🛎 в конце

Чтобы связаться с контрагентом, необходимо нажать на иконку 💌 в

строчки книги. Система отобразит следующее окно для заполнения необходимых данных:

| Введите назван                                       | ие компании                                                                                 |
|------------------------------------------------------|---------------------------------------------------------------------------------------------|
| E-mail                                               |                                                                                             |
| Введите электр                                       | онную почту контрагента                                                                     |
| сверки необходимо<br>«Сверка книг поку<br>документы. | перейти по указанной ссылке, нажать кнопку<br>пок и продаж», зарегистрироваться и загрузить |
|                                                      |                                                                                             |
|                                                      |                                                                                             |

Рисунок 40 – Форма окна связи с контрагентом

После нажатия «Пригласить» система отобразит сообщение об успешной отправке приглашения контрагенту на его E-mail.

Кнопка «Фильтр» на левой панели в меню детального просмотра выбранной книги позволяет отфильтровать операции по заданным параметрам (см. Рисунок 41):

| 🌱 Фильтр              | 4700000003 |
|-----------------------|------------|
| Дата СФ               | 470000003  |
| От До                 | 470000003  |
| компания/инн/кпп<br>  | 470000003  |
| Номер СФ              | 7000080001 |
| Сумма СФ              | 1000059001 |
| 0 - 32000             | 7000089001 |
| •                     | 470000003  |
| Состояние Все статусы | 470000003  |
| Отменить Применить    | 1          |

Рисунок 41 – Фильтр в меню детального просмотра книги

## 4.4.5 Вкладка «Аналитика»

Внешний вид страницы вкладки приведен на рисунке (см. Рисунок 42):

#### Руководство пользователя

#### «Фельдъегерь-онлайн»

| ×                                                                                                    | 🕻 ГЛАВНАЯ ОТЧЕТНОС                                                                                                    | (40) (53)<br>ТЬ ДОКУМЕНТЫ                                                                                                    | КОНТРАГЕНТЫ                                                                                                    | СВЕРКИ НДС                                                                                                    | АНАЛИТИКА                                                                                                    | ком >                                 |
|----------------------------------------------------------------------------------------------------|----------------------------------------------------------------------------------------------------|----------------------------------------------------------------------------------------------------|----------------------------------------------------------------------------------------------------|----------------------------------------------------------------------------------------------------|----------------------------------------------------------------------------------------------------|---------------------------------------|
| <ul> <li>Фильтр</li> <li>Демо</li> <li>Тестовая Организация</li> <li>Тестовая Организация ФНС</li> <li>ООО "Тестовая организация"</li> <li>Тест ФНСПФРФСГС</li> </ul> | ГЛАВНАЯ ОТЧЕТНОС Описание сервиса Возможности Чтобы предприятию успешно ра<br>финансового состояния, а это тр<br>составляющая финансового мен<br>могут позволить себе держать в<br>результативность деятельности<br>бухгалтер, которому кроме свои<br>сил и времени. Финансовый анализ поможет ре <ul> <li>– провести расчет основн</li> <li>– провести расчет основн</li> <li>– предоставить в банк дая</li> <li>– готовить отчеты для соб</li> </ul> | 40 63<br>Ть документы<br>звиваться, определять пути п<br>ребует проведения финансово<br>неджмента любого предприят<br>штате финансового аналитии<br>организации. В сфере мапогс<br>х прямых обязанностей прихо<br>иить следующие задачи<br>ых финансовых показателей,<br>ные о финансовом состояни<br>телю о финансовом состояни<br>бственников и акционеров, | КОНТРАГЕНТЫ<br>повышения эффективно<br>иго анализа. Анализ фин<br>ия. Однако далеко не ви<br>ка, который отслеживае<br>о бизнеса, как правило, к<br>дится решать ряд зада<br>для пояснительной запи<br>и организации для полу<br>и предприятия, | СВЕРКИ НДС<br>ости бизнеса, необхи<br>ансового состояни<br>се предприятия ман<br>ет текущее состоян<br>единственный фини<br>единственный фини<br>единственный фини<br>иски к бухгалтерско<br>чения кредита, | АНАЛИТИКА<br>одим мониторинг<br>ия —обязательная<br>лого и среднего биз<br>ие компании и выяз<br>ансовый специалис<br>литика, что отнима<br>ой отчетности, | ком ><br>вляет<br>т — это<br>ет много |
|                                                                                                    | <ul> <li>перевести данные с бухі</li> <li>получить данные, необхі</li> <li>поддерживать финансов</li> <li>оценить привлекательно</li> </ul>                                                                                                    | галтерского языка на управле<br>одимые для управленческих р<br>вую устойчивость компании,<br>ость своей компании для сотр<br>Импортировать<br>Если документы<br>отсутствуют,<br>импортируйте их                                                                                                    | енческий,<br>решении,<br>рудничества и инвестиц<br>Бухгалтк<br>Бухгалтк<br>Бухгалт<br>Выберите документь                                                                                                    |                                                                                                    | Анализ                                                                                                    |                                       |

#### Рисунок 42 – Внешний вид вкладки «Аналитика»

В левом меню страницы вкладки расположено дерево компаний. При разворачивании в параметрах компании можно выбрать пункт «Финансовый анализ». Окно с требованием импорта бухгалтерской отчётности для анализа (в случае отсутствия отправленной) представлено на рисунке (см. Рисунок 43).

# Страница 47

#### Руководство пользователя

#### «Фельдъегерь-онлайн»

| ×                            | ГЛАВНАЯ         | 40<br>ОТЧЕТНОСТЬ | 53<br>ДОКУМЕНТЫ | КОНТРАГЕНТЫ | СВЕРКИ НДС | АНАЛИТИКА      | компании               | ,        |
|------------------------------|-----------------|------------------|-----------------|-------------|------------|----------------|------------------------|----------|
|                              | Финансовый анал | пиз              |                 |             |            | •              |                        |          |
| 🌳 Фильтр                     |                 |                  |                 |             |            |                |                        |          |
| , 🖿 Демо                     | Тестовая        | а Организ        | ация            |             |            |                |                        | ?        |
| Тестовая Организация         | 🔺 Скрыть        | выбранные док    | ументы          |             |            |                |                        | <b>A</b> |
| Тестовая Организация ФНС     |                 |                  | Наименование    | документа   |            | Отчетный год   | Статус Статус проверки |          |
| Финансовый анализ            | Ничего          | не найдено       |                 |             |            |                |                        | •        |
| > ООО "Тестовая организация" | Анализ          | Импортир         | овать           |             |            |                |                        |          |
| → ■ Тест ФНСПФРФСГС          |                 |                  |                 |             |            |                |                        | - 10     |
|                              |                 | Кратн            | кий отчет       |             | I          | Кредитоспособн | ность                  | - 10     |
|                              |                 |                  |                 |             |            |                |                        |          |
|                              |                 |                  |                 |             |            |                |                        |          |
|                              |                 |                  |                 |             |            |                |                        |          |
|                              |                 |                  |                 |             |            |                |                        |          |
|                              |                 |                  |                 |             |            |                |                        |          |
|                              |                 |                  |                 |             |            |                |                        |          |
|                              |                 |                  |                 |             |            |                |                        |          |
|                              |                 |                  |                 |             |            |                |                        | Помощь 🗸 |

# Рисунок 43 – Окно финансового анализа

## 4.4.6 Вкладка «Компании»

| ×      |                                 | <b>&lt;</b> АЯ | 40)<br>ОТЧЕТНОСТЬ            | документь    | 63<br>Ы КОНТРАГЕНТЫ       | СВЕРКИ НДС | аналитика           | КОМПАНИИ     | >   | ۵    |
|--------|---------------------------------|----------------|------------------------------|--------------|---------------------------|------------|---------------------|--------------|-----|------|
|        |                                 | Список         | компаний                     |              |                           |            |                     |              |     |      |
| E.     | Активные компании               |                | Наиме                        | нование      | Статус                    | Инн        |                     |              | 11  |      |
| 8      | Архивные компании               |                | Демо                         |              | Компания зарегистрирована | 3000000006 | 🍃 Открыть 삼 В архив | Сотрудники   |     |      |
| ¥0     | Добавить компанию               | 2              | Тестовая Орг                 | анизация     | Компания зарегистрирована | 1234567894 | 📥 Открыть 🗳 В архив | Сотрудники   |     |      |
| ¥      | Фильтр                          | 2              | Тестовая Орг                 | анизация ФНС | Компания зарегистрирована | 1234567894 | 🍉 Открыть 삼 В архив | Сотрудники   |     |      |
|        |                                 | 2              | ООО "Тестова<br>организация" | я            | Компания зарегистрирована | 1234567894 | 🍃 Открыть 當 В архив | 🔱 Сотрудники |     |      |
|        |                                 | 2              | Тест ФНСПФ                   | ΦΟΓΟ         | Компания зарегистрирована | 1234567894 | 凄 Открыть 🖆 В архив | Сотрудники   |     |      |
|        |                                 |                |                              |              |                           |            |                     |              |     |      |
|        |                                 |                |                              |              |                           |            |                     |              |     |      |
| https: | //nalog.rus-telecom.ru/company/ | ir             |                              |              |                           |            |                     | По           | мош | ць 🗸 |

Внешний вид вкладки «Компании» приведен ниже:

Рисунок 44 – Внешний вид вкладки «Компании»

В левой области страницы расположены следующие кнопки:

- «Активные компании» при нажатии отображается перечень компаний, зарегистрированных в системе, находящихся в активном статусе;
- «Архивные компании» при нажатии отображается перечень компаний, сведения о которых перенесены в архив;
- «Добавить компанию» при нажатии позволяет осуществить создание новой записи о компании.

В центральной области страницы «Активные компании» содержится перечень компаний, зарегистрированных в системе. Информация о компании приведена в табличной форме с указанием ее краткого наименования, статуса и ИНН.

а) Кнопка «Открыть» позволяет отобразить страницу параметров компании для возможности внесения изменений в сведения о компании. Пример страницы редактирования параметров компании представлен на рисунке (см. Рисунок 45).

| Организационно-правовая форма<br>Общество с ограниченной ответственностью<br>Наименование<br>Демо<br>Подразделение организации<br>Демо<br>Отображаемое сокращенное наименование<br>Демо<br>Олинтельные реквизиты<br>Субъект<br>STREET=Подольское шоссе, Т=Директор, (<br>Действителен до<br>18-06-2016 19:41:00 | Параметры синхронизации                                              |
|----------------------------------------------------------------------------------------------------|----------------------------------------------------------------------|
| Общество с ограниченной ответственностью<br>Наименование<br>Демо<br>Подразделение организации<br>Демо<br>Отображаемое сокращенное наименование<br>Демо<br>Олнительные реквизиты<br>Субъект<br>STREET=Подольское шоссе, Т=Директор, (<br>Действителен до<br>18-06-2016 19:41:00                                  | Параметры синхронизации                                              |
| Ганально сидел канал отос тотос полото С<br>Наименование<br>Демо<br>Отображаемое сокращенное наименование<br>Демо<br>Отображаемое сокращенное наименование<br>Демо<br>Олнительные реквизиты<br>Субъект<br>STREET=Подольское шоссе, Т=Директор, (<br>Действителен до<br>18-06-2016 19:41:00                      | Параметры синхронизации                                              |
| Демо<br>Подразделение организации<br>Демо<br>Отображаемое сокращенное наименование<br>Демо<br>Олнительные реквизиты<br>Субъект<br>STREET=Подольское шоссе, Т=Директор, (<br>Действителен до<br>18-06-2016 19:41:00                                                                                              | Параметры синхронизации                                              |
| акию<br>Подразделение организации<br>Демо<br>Отображаемое сокращенное наименование<br>Демо<br>Элнительные реквизиты<br>Субъект<br>STREET=Подольское шоссе, Т=Директор, (<br>действителен до<br>18-06-2016 19:41:00                                                                                              | Параметры синхронизации                                              |
| Адемо<br>Отображаемое сокращенное наименование<br>Демо<br>Олнительные реквизиты<br>Субъект<br>STREET=Подольское шоссе, Т=Директор, (<br>Действителен до<br>18-06-2016 19:41:00                                                                                                    | Параметры синхронизации                                              |
| демо<br>Отображаемое сокращенное наименование<br>Демо<br>Олнительные реквизиты<br>Субъект<br>STREET=Подольское шоссе, Т=Директор, (<br>Действителен до<br>18-06-2016 19:41:00                                                                                                    | Параметры синхронизации                                              |
| Субъект<br>Субъект<br>STREET=Подольское шоссе, Т=Директор, (<br>действителен до<br>18-06-2016 19:41:00                                                                                                    | Параметры синхронизации                                              |
| субъект<br>Субъект<br>STREET=Подольское шоссе, Т=Директор, (<br>действителен до<br>18-06-2016 19:41:00                                                                                                    | Параметры синхронизации                                              |
| Субъект<br>STREET=Подольское шоссе, Т=Директор, (<br>действителен до<br>18-06-2016 19:41:00                                                                                                    | Параметры синхронизации                                              |
| Субъект<br>STREET=Подольское шоссе, Т=Директор, (<br>действителен до<br>18-06-2016 19:41:00                                                                                                    | теринстро спокроплонции                                              |
| Субъект<br>STREET=Подольское шоссе, Т=Директор, (<br>Действителен до<br>18-06-2016 19:41:00                                                                                                    |                                                                      |
| Субъект<br>STREET=Подольское шоссе, Т=Директор, (<br>Действителен до<br>18-06-2016 19:41:00                                                                                                    |                                                                      |
| Субъект<br>STREET=Подольское шоссе, Т=Директор, (<br>Действителен до<br>18-06-2016 19:41:00                                                                                                    |                                                                      |
| Субъект<br>STREET=Подольское шоссе, Т=Директор, (<br>действителен до<br>18-06-2016 19:41:00                                                                                                    |                                                                      |
| STREET=Подольское шоссе, Т=Директор, (<br>Действителен до<br>18-06-2016 19:41:00                                                                                                    |                                                                      |
| Страници и страновское шоссе, т=директор, с<br>Действителен до<br>18-06-2016 19:41:00                                                                                                    |                                                                      |
| Действителен до<br>18-06-2016 19:41:00                                                                                                    |                                                                      |
| 18-06-2016 19:41:00                                                                                                    |                                                                      |
| 10-00-2010 13,41,00                                                                                                    |                                                                      |
|                                                                                                    |                                                                      |
|                                                                                                    |                                                                      |
|                                                                                                    |                                                                      |
| OFPH *                                                                                                    |                                                                      |
| 111111111110                                                                                                    |                                                                      |
|                                                                                                    |                                                                      |
|                                                                                                    |                                                                      |
|                                                                                                    |                                                                      |
|                                                                                                    |                                                                      |
|                                                                                                    |                                                                      |
|                                                                                                    |                                                                      |
|                                                                                                    |                                                                      |
|                                                                                                    |                                                                      |
|                                                                                                    |                                                                      |
| тель                                                                                                    |                                                                      |
| line t                                                                                                    |                                                                      |
| Oper                                                                                                    |                                                                      |
| UNEL .                                                                                                    |                                                                      |
|                                                                                                    |                                                                      |
|                                                                                                    |                                                                      |
|                                                                                                    |                                                                      |
| снилс                                                                                                    |                                                                      |
| 114-215-493-14                                                                                                    |                                                                      |
|                                                                                                    |                                                                      |
|                                                                                                    |                                                                      |
|                                                                                                    |                                                                      |
|                                                                                                    |                                                                      |
|                                                                                                    |                                                                      |
|                                                                                                    |                                                                      |
|                                                                                                    |                                                                      |
|                                                                                                    | кпп<br>950101001<br>тель<br>Имя *<br>Олег<br>СНИЛС<br>114-215-493-14 |

Рисунок 45 – Редактирование параметров компании. Реквизиты

Вкладка «Параметры синхронизации» позволяет синхронизировать онлайн

версию ФЕ с десктопным клиентом.

Доступные параметры:

возможность отключать синхронизацию, нажав на соответствующую кнопку;

Осуществлять синхронизацию компании 🧱 Отключить синхронизацию

Рисунок 46 – Кнопка отключения синхронизации

- Соответственно, для включения синхронизации для данной компании необходимо поставить галочку возле пункта «Осуществлять синхронизацию компании»;
- возможность создать учетную запись на сервере синхронизации.
   После создания в системе прописывается идентификатор;

🗓 Создать учетную запись

Идентификатор на сервере синхронизации: a2622a70-c817-4b63-96db-b7457

Рисунок 47 – Кнопка для создания учетной записи синхронизации

Рисунок 48 – Интерфейс идентификатора компании

- возможность синхронизации всех параметров или только электронного документооборота;
- б) Кнопка «В архив» позволяет осуществлять перенос данных о компании в архив;
- в) Кнопка «Сотрудники» позволяет открыть справочник сотрудников компании с возможностью добавления и редактирования анкетных и кадровых данных сотрудников. Пример окна внесения данных о сотруднике представлен на рисунке ниже:

| областрудни                                                                                                    | ик                                                                                                    |                                                                                |                         |                |                |
|----------------------------------------------------------------------------------------------------|----------------------------------------------------------------------------------------------------|--------------------------------------------------------------------------------|-------------------------|----------------|----------------|
|                                                                                                    |                                                                                                    | Фамилия                                                                        |                         |                |                |
|                                                                                                    |                                                                                                    |                                                                                |                         |                |                |
|                                                                                                    |                                                                                                    | Имя                                                                            |                         |                |                |
|                                                                                                    |                                                                                                    |                                                                                |                         |                |                |
|                                                                                                    |                                                                                                    | Отчество                                                                       |                         |                |                |
|                                                                                                    |                                                                                                    |                                                                                |                         |                |                |
|                                                                                                    |                                                                                                    | Пол                                                                            |                         | Дата рождения  | Знак гороскопа |
|                                                                                                    |                                                                                                    | Муж                                                                            | × •                     |                | Не известен    |
|                                                                                                    |                                                                                                    |                                                                                |                         |                |                |
| A                                                                                                    | Анкетные данн                                                                                          | ые                                                                             |                         | Кадровые д     | анные          |
| -                                                                                                    |                                                                                                    |                                                                                |                         |                |                |
| Рабочий телефон                                                                                                    |                                                                                                    | Домашний телефо                                                                | н                       | Мобильный те   | лефон          |
|                                                                                                    |                                                                                                    |                                                                                |                         |                |                |
| Гражданство                                                                                                    | Учетный / регистра                                                                                     | ационный номер ино                                                             | странного лица          | а Место рожден | ия             |
|                                                                                                    |                                                                                                    |                                                                                |                         | Выберите       | адрес          |
|                                                                                                    |                                                                                                    |                                                                                |                         |                |                |
| Документ, удостове                                                                                                    | ряющий личность                                                                                        | Серия и номер                                                                  | Дата выдачи             | ИНН            | снилс          |
| Документ, удостове                                                                                                    | ряющий личность                                                                                        | Серия и номер                                                                  | Дата выдачи             | ИНН            | снилс          |
| Документ, удостове<br>Кем выдан (код и на                                                                                                    | ряющий личность<br>аименование подраз                                                                  | Серия и номер                                                                  | Дата выдачи             | ИНН            | снилс          |
| Документ, удостове<br>Кем выдан (код и на                                                                                                    | аименование подра:                                                                                     | Серия и номер                                                                  | Дата выдачи             | инн            | снилс          |
| Документ, удостове<br>Кем выдан (код и на                                                                                                    | аименование подраз<br>трации и адрес                                                                   | Серия и номер<br>зделения)<br>фактический со                                   | Дата выдачи             | инн            | снилс          |
| Документ, удостове<br>Кем выдан (код и на<br>Дорес регистации                                                                                                    | аименование подраз<br>трации и адрес<br>Выберите ад                                                    | Серия и номер<br>эделения)<br>фактический со<br>рес                            | Дата выдачи             |                | СНИЛС          |
| Документ, удостове<br>Кем выдан (код и на<br>Дорес регист<br>Адрес регистрации                                                                                                    | аименование подраз<br>трации и адрес<br>Выберите ад                                                    | Серия и номер<br>зделения)<br>фактический си<br>рес                            | Дата выдачи             |                | СНИЛС          |
| Документ, удостове<br>Кем выдан (код и на<br>Дорес регистрации<br>Фактический адрес                                                                                                   | аименование подраз<br>трации и адрес<br>Выберите ад<br>Выберите ад                                     | Серия и номер<br>аделения)<br>фактический со<br>рес<br>рес                     | Дата выдачи             |                | СНИЛС          |
| Документ, удостове<br>Кем выдан (код и на<br>Дарес регистрации<br>Фактический адрес<br>Статус                                                                                         | аименование подраз<br>трации и адрес<br>Выберите ад<br>Выберите ад<br>1-резидент                       | Серия и номер<br>зделения)<br>фактический со<br>рес<br>рес                     | Дата выдачи             |                | СНИЛС          |
| Документ, удостове<br>Кем выдан (код и на<br>Адрес регистрации<br>Фактический адрес<br>Статус<br>Реквизиты докумен                                                                    | аименование подраз<br>трации и адрес<br>Выберите ад<br>Выберите ад<br>1-резидент                       | Серия и номер<br>зделения)<br>фактический со<br>рес<br>рес<br>его статус       | Дата выдачи<br>овпадают |                | СНИЛС          |
| Документ, удостове<br>Кем выдан (код и на<br>Документ, удостове<br>Кем выдан (код и на<br>Адрес регистрации<br>Фактический адрес<br>Статус<br>Реквизиты докумен<br>Адрес места житель | аименование подраз<br>трации и адрес<br>Выберите ад<br>Выберите ад<br>1-резидент<br>ата, подтверждающе | Серия и номер<br>зделения)<br>фактический си<br>рес<br>рес<br>его статус<br>РФ | Дата выдачи             |                | СНИЛС          |
| Документ, удостове<br>Кем выдан (код и на<br>Адрес регистрации<br>Фактический адрес<br>Статус<br>Реквизиты докумен<br>Адрес места житель                                              | аименование подраз<br>трации и адрес<br>Выберите ад<br>Выберите ад<br>1-резидент<br>та, подтверждающе  | Серия и номер<br>зделения)<br>фактический со<br>рес<br>рес<br>его статус<br>РФ | Дата выдачи             |                | СНИЛС          |
| Документ, удостове<br>Кем выдан (код и на<br>Адрес регистрации<br>Фактический адрес<br>Статус<br>Реквизиты докумен<br>Адрес места житель                                              | аименование подраз<br>трации и адрес<br>Выберите ад<br>Выберите ад<br>1-резидент<br>та, подтверждающе  | Серия и номер<br>зделения)<br>фактический си<br>рес<br>рес<br>его статус<br>РФ | Дата выдачи             |                | СНИЛС          |

Рисунок 49 – Внесение данных о сотруднике компании

В левом меню расположена кнопка «Фильтр», при нажатии на которую возможно осуществить поиск требуемой организации по параметрам: «Наименование» и «ИНН». После указания требуемых параметров следует нажать кнопку «Применить». Для сброса указанных параметров следует нажать кнопку «Отменить». Для закрытия области фильтрации следует выполнить повторное нажатие кнопки «Фильтр».

Окно меню «Архивные компании» представлено ниже. Данный пункт меню «Компании» состоит из списка компаний, отправленных в архив без возможности осуществлять документооборот.

| ГЛАВНАЯ | OTYETHOCTE               | 53<br>Документы | контрагенты | СВЕРКИ НДС | аналитика 🗲 🚺  |
|---------|--------------------------|-----------------|-------------|------------|----------------|
| Архив   |                          |                 |             |            | 1 1.           |
|         | Наиме                    | нование         | ИНН         |            |                |
| 200     | 000 "Тестовая организац  | ия"             | 1234567894  | 🕨 Открыть  | 👌 Восстановить |
| 200     | 000 "Тестовая организац  | ия"             | 600000001   | 📕 Открыть  | 📤 Восстановить |
| י ם 👃   | 👤 🔲 Тестовая Организация |                 | 1234567894  | 📕 Открыть  | Восстановить   |
| J 🗆 T   | Гестовая Организация Ф⊦  | łC              | 1234567894  | 🔚 Открыть  | 📤 Восстановить |
| 200     | 000 "Тестовая организац  | ия"             | 1234567894  | 🔚 Открыть  | Восстановить   |
|         |                          |                 |             |            |                |

Рисунок 50 – Окно меню «Архивные компании»

Чтобы восстановить компанию из архива, необходимо нажать на кнопку «Восстановить», подтвердив во всплывшем окне (если есть) действие восстановления. Компания появится в меню пункта «Активные компании».

Чтобы открыть для детального просмотра архивную компанию, необходимо нажать на кнопку «Открыть». Аналогично описанному в абзаце а) на стр. 48.

Пункт «Добавить компанию» более подробно описан в разделе 5.1.1

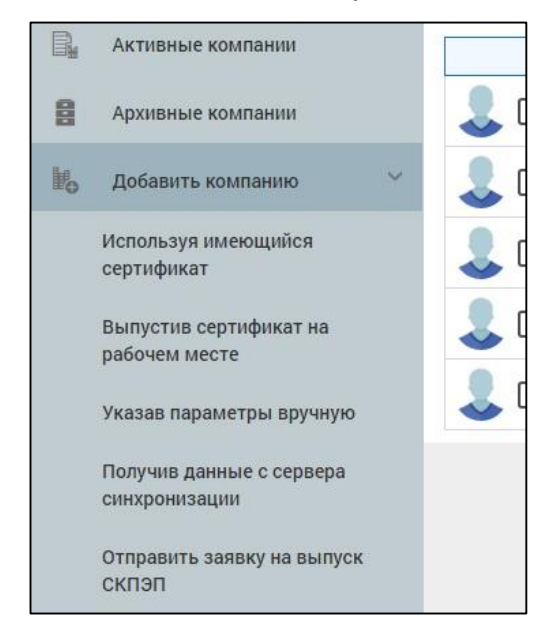

Рисунок 51 – Выпадающий список «Добавить компанию»

# 5 Работа с Сервисом

#### 5.1 Работа с отчетностью

#### 5.1.1 Регистрация компании в системе

При первом заходе в созданную учетную запись системы отобразит мастера создания компаний, для перехода на 2 шаг и заполнения реквизитов следует нажать кнопку «Далее»:

| <u>Внимание</u>                                                   | e!                                                       |                                                           | >                                                        |
|-------------------------------------------------------------------|----------------------------------------------------------|-----------------------------------------------------------|----------------------------------------------------------|
| 0                                                                 | 2                                                        |                                                           |                                                          |
| Шаг 1                                                             | Шаг 2                                                    | Шаг З                                                     | Шаг 4                                                    |
| Для активации о<br>значимого элект<br>компанию.<br>Вы можете сдел | функционала сдач<br>ронного докумен<br>ать это сейчас ил | чи отчётности и к<br>тооборота необхо<br>и позднее на вкл | оридически<br>одимо добавить<br>адке <b>"Компании"</b> . |
| Добавить новую                                                    | компанию?                                                |                                                           |                                                          |
|                                                                   |                                                          |                                                           |                                                          |
|                                                                   |                                                          |                                                           |                                                          |
|                                                                   |                                                          |                                                           |                                                          |
|                                                                   |                                                          |                                                           |                                                          |

Рисунок 52 – Мастер создания компаний. 1 Шаг

Система во 2 шаге предложит создать компанию, используя имеющийся сертификат, или заполнить данные компании и отправить заявку на получение услуг ЭДО и отправки отчетности в контролирующие органы.

## 5.1.1.1 Создание компании с имеющимся сертификатом

|                   | Гороскоп ОВЕН (21 марта - 20 апре                                                                                       | ля) — х Ресурсы для проверки контрагентов     | _   |
|-------------------|----------------------------------------------------------------------------------------------------|-----------------------------------------------|-----|
| сть<br>ументы     | На сегодня стоит запланирова<br>встречу с представителями<br>государственных контролирун<br>инстанций. Сегодня попробуй | ать ощи создание компании                     | ×   |
| по Безопасность W | lindows                                                                                                    | х Uar 1 Шаг 2 Шаг 3 Шаг 4                     | - 1 |
| Выбор сер         | тификата                                                                                                    |                                               | - 1 |
|                   | ООО "Тестовая                                                                                                    | У меня нет электронной подписи (сертификата). | - 1 |
|                   | организация"<br>Издатель: ООО Русь-Телеком (УЦ                                                                          | У меня есть электронная подпись (сертификат). | - 1 |
| 8                 | РТ1)<br>Действителен с: 20.01.2016 по<br>20.01.2017                                                                     | Выбрать сертификат                            | - 1 |
|                   | <u>Просмотреть свойства</u><br>сертификата                                                                              |                                               |     |
|                   | ООО "Тестовая<br>организация"                                                                                           |                                               | _   |
|                   | Издатель: ООО Русь-Телеком (УЦ<br>РТ1)                                                                                  |                                               | - 1 |
|                   | Действителен с: 19.01.2016 по<br>19.01.2017                                                                             |                                               | 1   |
|                   | ОК Отмена                                                                                                    |                                               | /   |
|                   |                                                                                                    |                                               | - 1 |
|                   |                                                                                                    |                                               | - 1 |
|                   |                                                                                                    | Позже < Назад                                 |     |
|                   | Ближайшая отчетность                                                                                                    |                                               |     |

При имеющимся сертификате система предложит загрузить его извне:

Рисунок 53 – Создание компании с имеющимся сертификатом. 2 шаг

После выбора сертификата система отобразит окно с отчетом об успешной загрузке, после чего произойдет переход в детальный просмотр компании для заполнения дополнительных реквизитов:

|                                                                                                    | Организационно-правовая форма                                     |
|----------------------------------------------------------------------------------------------------|-------------------------------------------------------------------|
|                                                                                                    |                                                                   |
|                                                                                                    | Общество с ограниченной ответственностью 🗸                        |
|                                                                                                    | Наименование *                                                    |
|                                                                                                    | ООО Тестовая организация                                          |
|                                                                                                    | Подразделение организации                                         |
|                                                                                                    | ООО Тестовая организация                                          |
|                                                                                                    | Отображаемое сокращенное наименование                             |
|                                                                                                    | Укажите сокращенное наименование                                  |
| Реквизиты Дополнительные                                                                                                    | е реквизиты Параметры синхронизации                               |
| Отпечаток сертификата                                                                                                    | Субъект                                                           |
| 36C76DAC0272C4FAD378E5A6D5EF9B7183                                                                                                    | SN=Гладков, G=Олег Сергеевич, Т=Дирек                             |
| <b>D</b> -M                                                                                                    | <b>D</b> =Xemperature                                             |
| деиствителен от                                                                                                    | деиствителен до                                                   |
| 20-01-2016 12:08:00                                                                                                    | 20-01-2017 12:13:00                                               |
| Реквизиты компании<br>инн *                                                                                                    | 0FPH *                                                            |
| 600000001                                                                                                    | 1000000000                                                        |
| 00000001                                                                                                    | 10000000000                                                       |
|                                                                                                    |                                                                   |
| Основной маршрут:<br>Код ИФНС *                                                                                                    | КПП *                                                             |
| Основной маршрут:<br>Код ИФНС *<br>ХХХХ (4 цифр)                                                                                                    | КПП*<br>ХХХХХХХХ (9 симв.)                                        |
| Основной маршрут:<br>Код ИФНС *<br>XXXX (4 цифр)<br>Дополнительные маршруты:                                                                                                    | КПП*<br>ХХХХХХХХХ (9 симв.)                                       |
| Основной маршрут:<br>Код ИФНС *<br>XXXX (4 цифр)<br>Дополнительные маршруты:<br>Добавить                                                                                                    | КПП★<br>ХХХХХХХХХ (9 симв.)                                       |
| Ссновной маршрут:<br>Код ИФНС *<br>XXXX (4 цифр)<br>Дополнительные маршруты:<br>Добавить<br>Подписант<br>О Уполномоченный предс                                                                     | КПП *<br>ХХХХХХХХХ (9 симв.)                                      |
| Ссновной маршрут:<br>Код ИФНС *<br>XXXX (4 цифр)<br>Дополнительные маршруты:<br>Добавить<br>Подписант<br>© Руководитель О Уполномоченный предст                                                     | КПП *<br>ХХХХХХХХХ (9 симв.)                                      |
| Основной маршрут:<br>Код ИФНС *<br>XXXX (4 цифр)<br>Дополнительные маршруты:<br>Добавить<br>Подписант<br>Орководитель ОУполномоченный предст<br>Фамилия *                                           | КПП *<br>ХХХХХХХХ (9 симв.)<br>ТВИТЕЛЬ<br>Имя *                   |
| Ссновной маршрут:<br>Код ИФНС *<br>XXXX (4 цифр)<br>Дополнительные маршруты:<br>Добавить<br>Подписант<br>© Руководитель () Уполномоченный предст<br>Фамилия *<br>Гладков                            | КПП *<br>ХХХХХХХХ (9 симв.)<br>твитель<br>Имя *<br>Олег           |
| Ссновной маршрут:<br>Код ИФНС *<br>XXXX (4 цифр)<br>Дополнительные маршруты:<br>Добавить<br>Подписант<br>Оруководитель Уполномоченный предс:<br>Фамилия *<br>Гладков<br>Отчество *                  | КПП *<br>XXXXXXXX (9 симв.)<br>твитель<br>Имя *<br>Олег           |
| Ссергеевич                                                                                                    | КПП *<br>ХХХХХХХХ (9 симв.)<br>твитель<br>Имя *<br>Олег           |
| Основной маршрут:<br>Код ИФНС *<br>XXXX (4 цифр)<br>Дополнительные маршруты:<br>Добавить<br>Подписант<br>© Руководитель () Уполномоченный предст<br>Фамилия *<br>Гладков<br>Отчество *<br>Сергеевич | КПП *<br>ХХХХХХХХ (9 симв.)<br>ТВИТЕЛЬ<br>Имя *<br>Олег           |
| Ссергеевич<br>Должность                                                                                                    | КПП *<br>ХХХХХХХХХ (9 симв.)<br>ТВИТЕЛЬ<br>Имя *<br>Олег<br>СНИЛС |
| Основной маршрут:<br>Код ИФНС *<br>XXXX (4 цифр)<br>Дополнительные маршруты:<br>Добавить<br>Подписант<br>Оуполномоченный предст<br>Фамилия *<br>Гладков                                             | КПП *<br>ХХХХХХХХХ (9 симв.)<br>ТВИТЕЛЬ<br>Имя *<br>Олег          |

Рисунок 54 – Детальный просмотр создаваемой компании

После заполнения меню «Регистрационные данные для сдачи отчетности» необходимо подтвердить присоединения к регламенту ЭДО, проставив галочку возле соответствующего поля, после чего система отобразит модульное окно с текстом регламента и полем для подтверждения, для соглашения с заявлением необходимо проставить галочку возле соответствующего поля «Подтверждаю…» и нажать кнопку «Подписать»:

|                         | ЗАЯВЛЕНИЕ                                                                                                    |
|-------------------------|----------------------------------------------------------------------------------------------------|
| Дире                    | ктору ООО «Русь-Телеком»                                                                                                    |
| Поль                    | зователь системы ОЭД настоящим заявлением:                                                                                                    |
| 1. пр<br>си<br>гл<br>ни | исоединяется к Регламенту применения электронной цифровой подписи (ЭП) в<br>стеме обмена электронными документами от «30» декабря 2011 г. (далее – Ре-<br>амент) независимо от даты получения ООО «Русь-Телеком» настоящего Заявле-<br>я; |
| 2. со<br>ре<br>тр       | глашается с возможностью использования в случаях и в порядке, предусмот-<br>нных Регламентом, электронной цифровой подписи (ЭП) при передаче элек-<br>онных документов через систему обмена электронными документами;                     |
| 3. пр                   | осит внести в систему ОЭД следующие данные:                                                                                                    |
| •                       | Наименование организации (фамилия, имя, отчество индивидуального пред-<br>принимателя): ООО Тестовая организация                                                                                                    |
| •                       | Место нахождения организации, включая индекс и регион (место жительства<br>ИП): 77, Москва, ул. Тверская,                                                                                                    |
|                         | ИНН организации (ИП): 1234567894                                                                                                    |
|                         | КПП: 123456789<br>ОГРН/ОГРНИП: 1027739804080                                                                                                    |
| •                       | Сведения о налоговом органе, в котором состоит на учете организация (инди-<br>видуальный предприниматель): 1234                                                                                                    |
| •                       | ФИО владельца сертификата ключа подписи (СКП):                                                                                                    |
| :                       | должность владельца СКП:<br>Реквизиты сертификата ключа подписи: Выдан: ООО Русь-Телеком (УЦ РТ1),<br>Серийный номер: 1397E8DC0001000111FD                                                                                                |
|                         | Контактные данные организации (индивидуального предпринимателя): -                                                                                                    |
| •                       | Адрес электронной почты:                                                                                                    |
|                         |                                                                                                    |

После вышеописанных действий нажать кнопку «Продолжить» (см.Рисунок 54) для завершения мастера, после чего система отобразит новосозданную компанию в списке компаний со статусом о пройденной регистрации в системе:

| Наименовани                 | е Статус                     | Инн       |                                  |
|-----------------------------|------------------------------|-----------|----------------------------------|
| ООО Тестовая<br>организация | Компания<br>зарегистрирована | 600000001 | 🔚 Открыть 🗳 В архив 🤽 Сотрудники |

Рисунок 56 – Успешное создание компании

Действия над компанией описаны в Руководстве Пользователя ФЕ в <u>соответствующем разделе</u>.

#### 5.1.1.2 Создание компании без сертификата

На 2 шаге мастера создания компаний необходимо заполнить все поля данными выбранной компании для регистрации, указав вид налогообложения (выбор производится галочками) и телефон в соответствующих полях, после чего нажать кнопку «Далее»:

|               | 0                | 3                 |       |
|---------------|------------------|-------------------|-------|
| Шаг 1         | Шаг 2            | Шаг З             | Шаг 4 |
| У меня нет э  | лектронной полг  | иси (сертификата  | ).    |
|               |                  |                   |       |
| Мараса        |                  |                   |       |
| марвел        |                  |                   |       |
| ИНН           |                  |                   |       |
| 1111111111    |                  |                   |       |
| кпп           |                  |                   |       |
| 111111111     |                  |                   |       |
| Бюджетная     | организация      |                   |       |
| Общая сис     | тема налогооблох | кения             |       |
| Упрощенна     | я система налого | обложения         |       |
| Единый на     | лог на вмененный | і доход           |       |
| 🗸 Единый се.  | пьскохозяйтсвенн | ый налог          |       |
| Телефон       |                  |                   |       |
| +7(964)111    | -11-11           |                   |       |
| L             |                  |                   |       |
| V меня есть з | электронная под  | пись (сертификат) | ).    |

Рисунок 57 – Создание компании без сертификата

На 3 шага мастера система проинформирует об успешном создании компании в системе для просмотра ограниченного функционала. Для использования полного функционала необходимо нажать кнопку «Выставить счет»:

| <b>.</b> |            |        |
|----------|------------|--------|
|          | 17 AFABI A |        |
| «UPUB/   |            | ннаинх |
|          |            |        |
|          |            |        |

| <b></b>                          |                                    |                                      |                                 |  |
|----------------------------------|------------------------------------|--------------------------------------|---------------------------------|--|
| War 1                            | Шаг 2                              | Шаг З                                | Шаг 4                           |  |
| Компания успеш<br>функционал сер | но создана. Для<br>виса, необходим | того, чтобы испо<br>о оплатить выпус | льзовать весь<br>к сертификата. |  |
| Вы можете сдела                  | ать это, воспольз                  | овавшись мастер                      | ом выставления                  |  |
| Вы можете сдела<br>счета.        | ать это, воспольз                  | овавшись мастер                      | ом выставления                  |  |
| Вы можете сдела<br>счета.        | ать это, воспольз                  | овавшись мастер                      | ом выставления                  |  |

Рисунок 58 – 3 шаг создания компании без сертификата

После действий в 3 шаге система предложит на 4 шаге мастера заполнить реквизиты основной компании и воспользоваться счетчиком для подсчета стоимости услуг по количеству желаемых компаний для регистрации. Для продолжения процедуры регистрации необходимо нажать кнопку «Выставить счет»:

|                                                                                                    |                                |                 | 0                                                                |
|----------------------------------------------------------------------------------------------------|--------------------------------|-----------------|------------------------------------------------------------------|
| Шаг 1                                                                                                    | Шаг 2                          | Шаг З           | Шаг 4                                                            |
| Реквизиты компані                                                                                                    | ии <mark>для вы</mark> с       | ставления счета |                                                                  |
| Наименование                                                                                                    |                                |                 |                                                                  |
| Марвел                                                                                                    |                                |                 |                                                                  |
| инн                                                                                                    |                                |                 |                                                                  |
| 100000002                                                                                                    |                                |                 |                                                                  |
| клп                                                                                                    |                                |                 |                                                                  |
| 111111111                                                                                                    |                                |                 |                                                                  |
|                                                                                                    |                                |                 |                                                                  |
| Расчет суммы                                                                                                    |                                |                 |                                                                  |
| Расчет суммы<br>Индивидуальные предпрении                                                                                                    | матели                         | 1               | <b>\$</b> x 1000 ₽                                               |
| Расчет суммы<br>Индивидуальные предпрению<br>Организации на упрощенной                                                                                              | матели<br>системе              | 1               | x 1000 ₽                                                         |
| Расчет суммы<br>Индивидуальные предпрени<br>Организации на упрощенной<br>налогообложения, ЕНВД или<br>организации                                                   | матели<br>системе<br>бюджетные | 1               | x 1000 ₽ x 1500 ₽                                                |
| Расчет суммы<br>Индивидуальные предпрении<br>Организации на упрощенной<br>налогообложения, ЕНВД или<br>организации<br>Организации на общей схеме<br>налогообложения | матели<br>системе<br>бюджетные | 1               | <ul> <li>x 1000 ₽</li> <li>x 1500 ₽</li> <li>x 3000 ₽</li> </ul> |

## Рисунок 59 – 4 шаг создания компании без сертификата. Выставление счета

Система проинформирует об успешном создании компании для ограниченного функционала и добавит новосозданную компанию в список компаний со статусом о необходимости оплаты:

|                      |                       |           | Страница 61            |
|----------------------|-----------------------|-----------|------------------------|
| «Фельдъегерь-онлайн» |                       |           | Руководство            |
|                      |                       |           | пользователя           |
| Список компаний      |                       |           |                        |
| Наименование         | Статус                | Инн       |                        |
| 🔔 🔲 Марвел           | Ожидание оплаты счета | 100000002 | 🖨 В архив 卷 Сотрудники |
| Добавить компанию    | ожидание оплаты счета | 10000002  | 🖆 В архив 🔏 Сотрудни   |

Рисунок 60 – Успешное создание компании без сертификата

К данной компании применимы только функция «В архив» и действия с сотрудниками (см. выше).

Для контроля за статусом оплаты следует перейти в контактные данные на вкладку «Финансы»:

| Контактные данные Настройка и | Ророvа Xenia<br>интерфейса Уведо | омления | Параметры в | ихода Финансы   | × |
|-------------------------------|----------------------------------|---------|-------------|-----------------|---|
| Номер                         | Дата                             | Сумма   | Статус      |                 |   |
| С-Г-Тм77/1/15-9-2817          | 30.09.2015                       | 1000₽   | Не оплачен  | 📄 Распечатать   |   |
| Выставить счёт                |                                  |         |             | Всего 1 записей | 6 |

Рисунок 61 – Вкладка «Финансы». Контроль оплаты

Счет возможно распечатать, нажав соответствующую кнопку «Распечатать».

После оплаты статус изменится на «Необходимо заполнить ... для выпуска сертификата», и появится функция «Открыть»:

|    | Наименование | Статус                                                                 | Инн       |                      |            |
|----|--------------|------------------------------------------------------------------------|-----------|----------------------|------------|
| 20 | Марвел       | Необходимо заполнить<br>дополнительные поля для<br>выпуска сертификата | 100000002 | 📂 Открыть 🖆 Вархив 🔱 | Сотрудники |

Рисунок 62 – Изменившийся статус компании после оплаты

В открывшемся окне «Реквизиты» (см. Рисунок 63) заполнить недостающие данные и, нажав на соответствующую кнопку «Загрузить документы» в нижней части окна, добавить необходимые документы (см. Рисунок 64).

| ИНН *                            | OFPH *                |
|----------------------------------|-----------------------|
| 100000002                        | 1137746185818         |
| Регистрационные данные для сдач  | и отчётности          |
| Основной маршрут:                |                       |
| Код ИФНС                         | кпп                   |
| 9501                             | 11111111              |
| Дополнительные маршруты:         |                       |
| Добавить                         |                       |
| Регистрационный номер ПФР        | Код органа ПФР        |
| XXX-XXX-XXXXXX                   | XXX-XXX               |
| Реестровый номер ФСС             | Код подразделения ФСС |
| XXXXXXXXXX (10 цифр)             | XXXX (4 цифры)        |
| окпо                             | Номер ТОГС            |
| ХХХХХХХХХХ (10 цифр)             | XX-XX                 |
| Код абонента сервиса ЭДО         |                       |
| Подписант                        |                       |
| Фамилия *                        | Имя *                 |
|                                  |                       |
| Отчество *                       |                       |
| Должность                        | снилс                 |
|                                  | XXX-XXX-XXX-XX        |
| Прикрепить необходимые документы |                       |
|                                  |                       |

Рисунок 63 – Вкладка «Реквизиты компании»

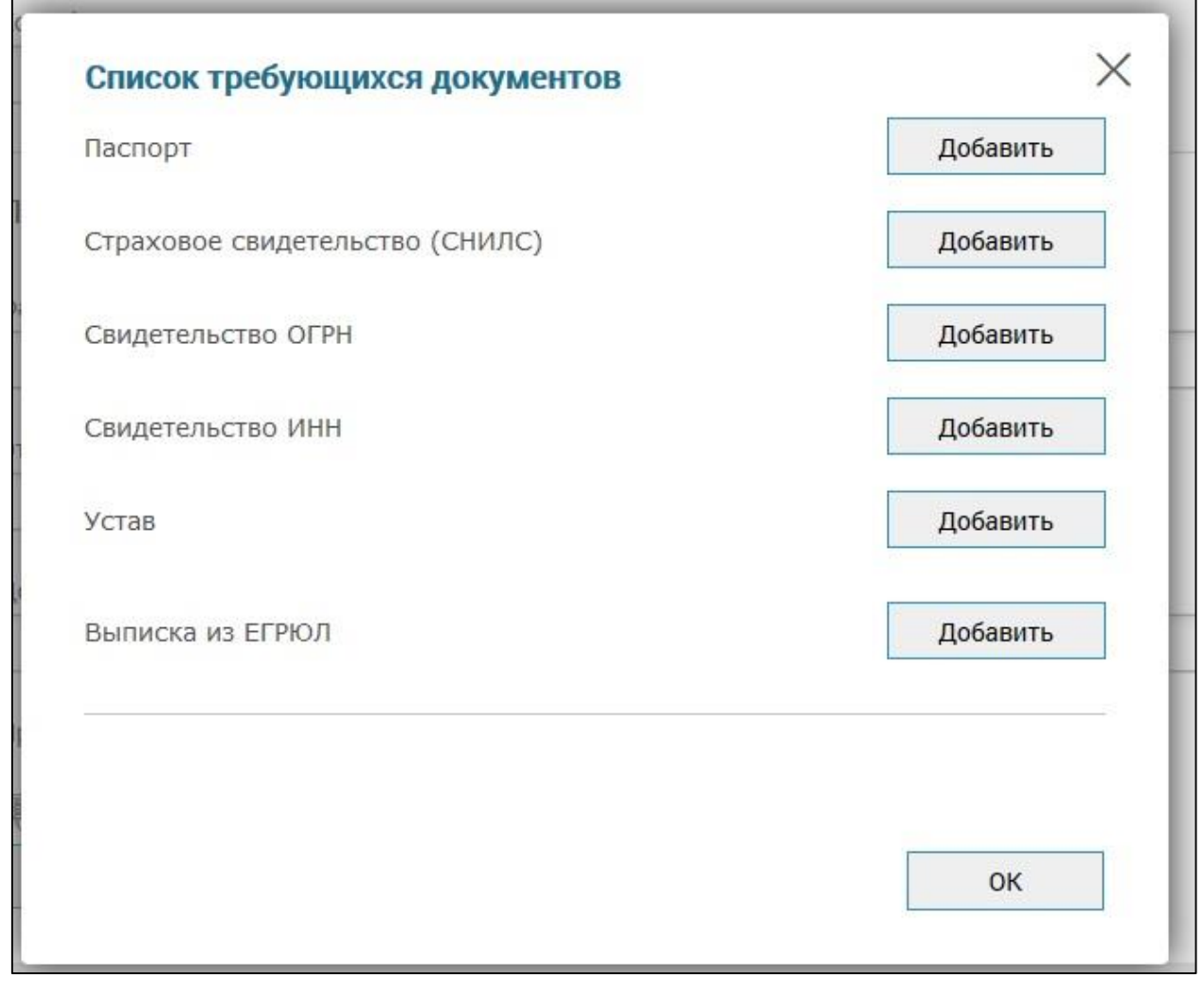

Рисунок 64 – Список требуемых документов

Кнопка «Сохранить» (см. Рисунок 63) инициализирует процедуру отправки данных компании на сервер.

#### 5.1.2 Формирование и отправка документа.

Для формирования документа на странице вкладки «Главная» или «Отчетность» следует нажать кнопку «Сдать отчетность». В выпадающем списке выбрать нужный пункт:

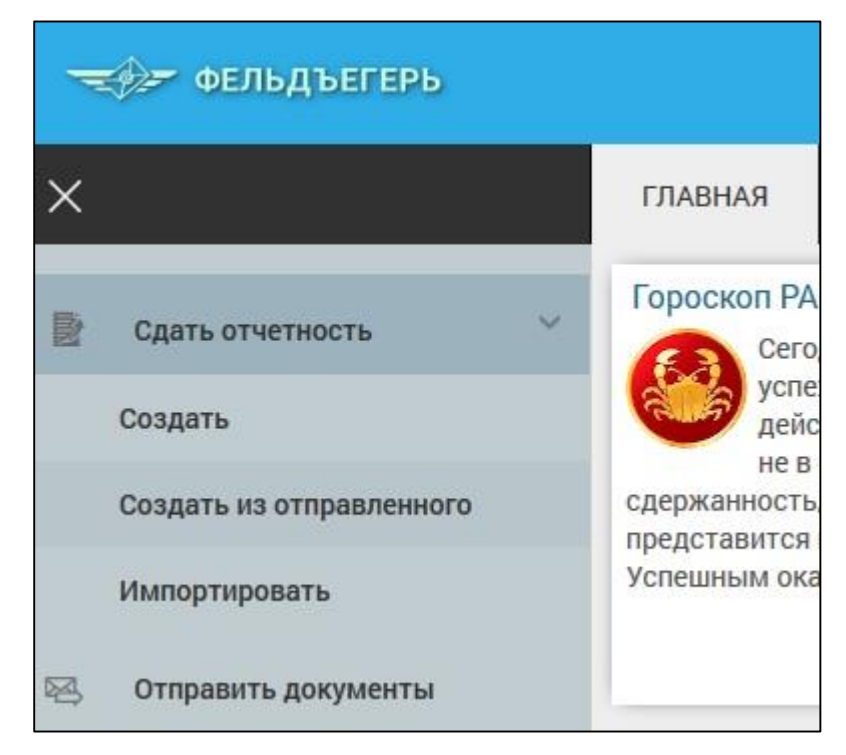

Рисунок 65 – Выпадающий список меню «Сдать отчетность»

 а) Если выбран пункт «Создать», то отобразится окно с полями для заполнения. Поля представляют собой выпадающий список.

После заполнение полей для формирования отчетности необходимо подтвердить действия, нажав на кнопку «Далее»:

| Сдать отчетность                              |            |                  |         |
|-----------------------------------------------|------------|------------------|---------|
|                                               |            |                  |         |
|                                               |            |                  | 🗲 Назад |
| Компания                                      |            |                  |         |
| Тест ФНСПФРФСГС                               |            | × 👻              |         |
| Ведомство                                     |            |                  |         |
| ФНС                                           |            | × 👻              |         |
| Тип документа                                 |            |                  | -       |
| 1151001 - Налоговая декларация по налогу на д | добавленну | ую стоимость 🗙 👻 |         |
| Период                                        |            | Отчетный год     |         |
| III квартал                                   | × •        | 2015 × 👻         |         |
| ИФНС (КПП)                                    |            |                  | -       |
| 5190 (519001001)                              |            | × 👻              |         |
| Парас                                         |            |                  | _       |
| далее                                         |            |                  |         |

## Рисунок 66 – Окно заполнения данных для формирования отчетности

Нажатие данной кнопки инициирует процесс формирования документа и переход на страницу с документом и кнопками для действий над ним:

|                    | НД по НДС                                                                                                   |                                                                 |                                                                          |                                                                                                    |                                                                                     |                                                           |
|--------------------|----------------------------------------------------------------------------------------------------|-----------------------------------------------------------------|--------------------------------------------------------------------------|----------------------------------------------------------------------------------------------------|-------------------------------------------------------------------------------------|-----------------------------------------------------------|
| Изменить структуру |                                                                                                    |                                                                 |                                                                          |                                                                                                    |                                                                                     |                                                           |
| Титульный лист     | Проверка                                                                                                    | Сохранить                                                       | Отправить                                                                | Печатать                                                                                                    | Дополнительно                                                                       | ]                                                         |
| Раздел 1           | 0030 8014<br>Приложение № 1                                                                                 | ИНН 0 0                                                         | 1 2 3 4 5 6 7<br>9 0 0 1 0 1 0 1 С<br>н от "29" октабря<br>MMB-7-3/558@  | 8 9 4<br>rp. 0 0 1                                                                                                    | Φο                                                                                  | рма по КНД № 1151001                                      |
|                    | Номер корректиро                                                                                            | ки 0                                                            | Налоговый период (ко;<br>23 — 3 квартал                                  | а)                                                                                                    | nnyio croniocro                                                                     | Отчетный год 2015                                         |
|                    | Представляется в в<br>по месту в<br>Тест ФНСПФРФ                                                            | алоговый орган (ко<br>ахождения (учета к<br>СГС                 | д) 5190 📄<br>од) Выберите период<br>(на:                                 | логоплательник.)                                                                                                    |                                                                                     |                                                           |
|                    |                                                                                                    | Код вида эконоз<br>Форма реорган<br>ИНН/КПП реор                | мической деятельности<br>низации, ликвидация (н<br>оганизованной организ | н по классификатору<br>код) не выбрано<br>ации                                                                                       | оквэд(                                                                              |                                                           |
|                    | Номер контактного<br>На 002 ст<br>Доверенност<br>1 - налогоплат<br>Фамилия:<br>Имя:<br>Отчество:<br>Подпись | телефона:<br>раницах<br>ь и полноту сведе<br>ельщик<br>Дат:<br> | с приложени<br>ний подтверждаю:<br>а <u>24.03.2016</u>                   | ем подтверждающи<br>Заполн<br>Св<br>Данная деклара<br>представлена (м<br>на)<br>подтверждаю<br>Дата предс<br>де<br>Зарегистриро<br>з | х документов или их коп<br>чяется работником нал-<br>чедения о представлении<br>пия | ий напистах<br>огового органа<br>декларации<br>листах<br> |

Рисунок 67 – Вид страницы со сформированным отчетом

К данному документу возможно применить следующие действия:

- 1) в самом документе отредактировать нужные параметры полей,
  - нажав на них или на иконки 回, 💷 справа от поля;
- переключаться по разделам, нажимая на соответствующие кнопки в левой части окна:

| <u>Титульный лист</u> | Проверка Сохр                                    |
|-----------------------|--------------------------------------------------|
| Раздел 1              | ИН                                               |
|                       | 0030-8014 KD                                     |
|                       | Приложение № 1 к приказу (                       |
|                       | T                                                |
|                       | Номер корректировки 0                            |
|                       | Представляется в налоговый<br>по месту нахождени |
|                       | Тест ФНСПФРФСГС                                  |

Рисунок 68 – Меню перехода по разделам сформированной отчетности

3) возможность добавить или удалить какой-либо раздел, используя кнопку Изменить структуру в левой части окна. Для подтверждения или отмены действий следует нажать соответствующие кнопки «ОК» и «Отменить».

Пример окна редактирования представлен на рисунке ниже:

| итульный лист            |                 |   |
|--------------------------|-----------------|---|
| Раздел 1                 |                 |   |
| Раздел 2                 | <u>Удалить</u>  |   |
| Раздел 2                 | Добавить        |   |
| Раздел 3                 | <u>Добавить</u> |   |
| Приложение 1 к Разделу 3 |                 |   |
| Раздел 4                 | <u>Добавить</u> |   |
| Раздел 5                 | Добавить        |   |
| Раздел б                 | Добавить        |   |
|                          |                 | > |

## Рисунок 69 – Окно редактирования разделов сформированной отчетности

 операции над отчетностью в шапке окна с помощью кнопок «Проверка», «Сохранить», «Отправить», «Печать» и «Дополнительно».

|           | Глоба                                       | льная криптография                                            |    |
|-----------|---------------------------------------------|---------------------------------------------------------------|----|
|           |                                             | (налогоплательщик)                                            |    |
|           |                                             | Код вида экономической деятельности по классификатору ОКВЭД 📄 |    |
|           | ФЛК                                         | Камеральная проверка                                          | ХК |
|           | Обнаружено ошибок: 8                        |                                                               |    |
|           |                                             | Ошибка                                                        |    |
| ⊗         | Element 'Документ': The attribute 'ПоМест   | y' is required but missing.                                   | Â  |
| $\otimes$ | Element 'CвHП': The attribute 'OKBЭД' is re | equired but missing.                                          |    |
| $\otimes$ | СумУплНП не соблюден формат СумУплН         | Π                                                             |    |
| $\otimes$ | СумУплНП не соблюден формат СумУплН         | Π                                                             |    |
| 8         | СумУплНП не соблюден формат СумУплН         | п                                                             | ~  |

Рисунок 70 – Окно итога проверки на ошибки сформированной отчетности

После отправки запроса на сохранение сформированного документа (кнопка «Сохранить») система откроет окно со списком документов, расположенных в обратном хронологическом порядке во вкладке «Отчетность».

Кнопка «Отправить» инициирует процедуру отправки документов в контролирующие органы:

| № 1 к приказу ФНС России от "29<br>2014 г. № МОК | " октября                                 |      |
|--------------------------------------------------|-------------------------------------------|------|
| 2014 F. Jie MINIT                                |                                           | X    |
|                                                  | Отправка                                  |      |
| Налогова                                         | документов                                |      |
| тировки 0 Налог<br>23 – 3                        | Подождите, идет отправка документов       |      |
| я в налоговый орган (код) 51                     | Показать протокол Зак                     | рыть |
| сту нахождения (учета код) Ві                    |                                           |      |
| 1ΦΡΦϹΓϹ                                          |                                           |      |
|                                                  | (налогоплательщик)                        |      |
| Кол вила экономически                            | ой деятельности по классификатору ОКВЭД 📄 |      |

Рисунок 71 – Окно статуса отправки документов

| Отправка документов        |             |
|----------------------------|-------------|
| Документ успешн            | ю отправлен |
| Окрыть протокол            | Закрыть     |
| Отправка документа         |             |
| Документ успешно отправлен |             |
|                            |             |

Рисунок 72 – Результат отправки документов

Для получения информации об организованном документообороте следует в перечне документов выбрать строку требуемого документа, в результате чего в области детальной информации отобразится список транзакций:

| Налоговая декларация по налог организаций | у на прибыль 19.01.16 12:      | 31 Принят      | o 📕      |
|-------------------------------------------|--------------------------------|----------------|----------|
| Изменить статус                           | Подтверждение даты<br>отправки | 13.04.12 00:00 | Получено |
| 📴 добавить коментарии                     | Извещение о получении          | 25.01.13 11:49 | Получено |
|                                           | Извещение о получении          | 25.01.13 11:49 | Получено |
|                                           | Квитанция о приеме             | 25.01.13 11:49 | Получено |
|                                           | Извещение о получении          | 25.01.13 12:50 | Получено |
|                                           | Извещение о вводе              | 25.01.13 12:50 | Получено |
|                                           | Извещение о получении          | 25.01.13 12:50 | Получено |

Рисунок 73 – Транзакции

Для просмотра следует нажать на выбранную транзакцию. В результате отобразится страница «Просмотр квитанции» (рисунок 74).

| полное наименование организации, ИНН/КПП; Ф.И.О. индивидуального предпринимателя (физического лица),<br>IHH (при наличии))<br>Подтверждение даты отправки<br>DOO "Компания "Тензор"<br>наименование специализированного оператора связи; код налогового органа)<br>Iacтоящим документом подтверждает, что 25.01.2013 в 12:34:56 был отправлен электронный<br>(окумент в файле<br>IO_PRIB_7676_7676_7610010002760401001_20120413_01161319-C118-6C12-51CE-BE1721535B1E<br>наименование файла)<br>DTПравитель документа (налогоплательщик, представитель):<br>DOO "Золотое Дно", 7610010002/760401001<br>наименование организации, ИНН/КПП; Ф.И.О. индивидуального предпринимателя (физического лица), ИНН (пр<br>наименование файла)<br>DOO "золотое Дно", 7610010002/760401001<br>наименование организации, ИНН/КПП; Ф.И.О. индивидуального предпринимателя (физического лица), ИНН (пр<br>наличии))<br>BE0013321265<br>электронный адрес отправителя)<br>IOЛучатель документа:<br>676, Межрайонная ИФНС России №100 по Ярославской области<br>код налогового органа)<br>676<br>электронный адрес получателя)<br><b>4' Скрыть сведения о подписи</b><br>Верения о подписи: Подпись верна, Подписант:<br>Daйл ЭП (имя файла):MIIHXgYJKoZIhvcNAQcCoIIHTZCCB0sCAQExDDAKBgYqhQMCAgkFADALBgkqhkiG9w0BBwGg<br>[RgMIIEXDCCBAugAwiBAgIKGnIw8gABAABvDjAIBgYqhQMCAgMwgcAxHjAcBgkqhkiG9w0BCQEWD3VjaW5mb0Bnbm | Экспортировать в файл                                                                                                    | Печатать                                                                                                    | XML вид                                                                                        |                                                                    |                                                    |                                  |
|----------------------------------------------------------------------------------------------------|----------------------------------------------------------------------------------------------------|----------------------------------------------------------------------------------------------------|------------------------------------------------------------------------------------------------|--------------------------------------------------------------------|----------------------------------------------------|----------------------------------|
| Подтверждение даты отправки ООО "Компания "Тензор" наименование специализированного оператора связи; код налогового органа) настоящим документом подтверждает, что 25.01.2013 в 12:34:56 был отправлен электронный сокумент в файле UO_PRIB_7676_7610010002760401001_20120413_01161319-C118-6C12-51CE-BE1721535B1E наименование файла) Trnpавитель документа (налогоплательщик, представитель): OOO 'Золотое Дно', 7610010002/760401001 наименование организации, ИНН/КПП; Ф.И.О. индивидуального предпринимателя (физического лица), ИНН (пр. наличии)) BE0013321265 электронный адрес отправителя) Tonyaterab документа: '676, Межрайонная ИФНС России №100 по Ярославской области код налогового органа) '676 электронный адрес получателя) <b>4</b> Скрыть сведения о подписи Сведения о подписи: Подпись верна, Подписант: Daйл ЭП (имя файла):MIIHXgyJKoZIhvcNAQcCoIIHT2CCB0sCAQExDDAKBgYqhQMCAgkFADALBgkqhkiG9w0BBwGg BGMUIEXDCCBAugAwiBAgIKGniw8gABAABvDjAlBgYqhQMCAgMwgcAxHjAcBgkqhkiG9w0BBwGg BGMUIEXDCCBAugAwiBAgIKGniw8gABAABvDjAlBgYqhQMCAgMwgcAxHjAcBgkqhkiG9w0BCQEWD3VjaW5mb0Bnbm                                                                                                    | полное наименование органі<br>1НН (при наличии))                                                                                                    | изации, ИНН/КПП;                                                                                                    | Ф.И.О. индивиду                                                                                | льного предпр                                                      | инимателя (физ                                     | ического лица),                  |
| 2000 "Компания "Тензор"<br>наименование специализированного оператора связи; код налогового органа)<br>настоящим документом подтверждает, что 25.01.2013 в 12:34:56 был отправлен электронный<br>цокумент в файле<br>ИО_PRIB_7676_7676_7610010002760401001_20120413_01161319-C118-6C12-51CE-BE1721535B1E<br>наименование файла)<br>Эптравитель документа (налогоплательщик, представитель):<br>2000 'Золотое Дно', 7610010002/760401001<br>наименование организации, ИНН/КПП; Ф.И.О. индивидуального предпринимателя (физического лица), ИНН (пр<br>наличии))<br>BE0013321265<br>электронный адрес отправителя)<br>10лучатель документа:<br>1676, Межрайонная ИФНС России №100 по Ярославской области<br>код налогового органа)<br>1676<br>электронный адрес получателя)<br><b>4</b> Скрыть сведения о подписи<br>Зведения о подписи: Подпись верна, Подписант:<br>райл ЭП (имя файла):/MIHXgYJKoZIhvcNAQcCoIIHTzCCB0sCAQExDDAKBgYqhQMCAgkFADALBgkqhkiG9w0BBwGg<br>IRgMIIEXDCCBAugAwIBAgIKGnIw8gABAABvDjAIBgYqhQMCAgMwgcAxHjAcBgkqhkiG9w0BCQEWD3VjaW5mb0Bnbm                                                                                                    |                                                                                                    | Подтве                                                                                                    | рждение даты                                                                                   | отправки                                                           |                                                    |                                  |
| электронный адрес получателя)<br><b><sup>4</sup> Скрыть сведения о подписи</b><br>Сведения о подписи: Подпись верна, Подписант:<br>Райл ЭП (имя файла ):MIIHXgYJKoZIhvcNAQcCoIIHTzCCB0sCAQExDDAKBgYqhQMCAgkFADALBgkqhkiG9w0BBwGg<br>JRgMIIEXDCCBAugAwIBAgIKGnIw8gABAABvDjAIBgYqhQMCAgMwgcAxHjAcBgkqhkiG9w0BCQEWD3VjaW5mb0Bnbm<br>                                                                                                    | ООО "Компания "Тензор"<br>наименование специализирс<br>астоящим документом подт<br>документ в файле<br>NO_PRIB_7676_7676_7610010<br>наименование файла)<br>Отправитель документа (нале<br>ООО 'Золотое Дно', 761001000<br>наименование организации,<br>наличии))<br>ВЕ0013321265<br>электронный адрес отправи<br>Толучатель документа:<br>7676, Межрайонная ИФНС Ро<br>код налогового органа) | ованного оператор<br>гверждает, что 25.<br>002760401001_201<br>огоплательщик, пр<br>02/760401001<br>ИНН/КПП; Ф.И.О. и<br>геля)<br>ссии №100 по Яро | оа связи; код нал<br>01.2013 в 12:34:5<br>120413_01161319<br>редставитель):<br>индивидуального | гового органа)<br>; был отправле<br>С118-6С12-51С<br>предпринимато | н электронный<br>E-BE1721535B1E<br>еля (физическог | :<br>ю лица), ИНН (при           |
| Скрыть сведения о подписи<br>Сведения о подписи: Подпись верна, Подписант:<br>райл ЭП (имя файла ):MIIHXgYJKoZIhvcNAQcCOIIHTzCCB0sCAQExDDAKBgYqhQMCAgkFADALBgkqhkiG9w0BBwGg<br>JRgMIIEXDCCBAugAwIBAgIKGnIw8gABAABvDjAIBgYqhQMCAgMwgcAxHjAcBgkqhkiG9w0BCQEWD3VjaW5mb0Bnbm                                                                                                    | 7676<br>электронный адрес получате                                                                                                    | еля)                                                                                                    |                                                                                                |                                                                    |                                                    |                                  |
| Сведения о подписи: Подпись верна, Подписант:<br>Файл ЭП (имя файла ):MIIHXgYJKoZIhvcNAQcCoIIHTzCCB0sCAQExDDAKBgYqhQMCAgkFADALBgkqhkiG9w0BBwGg<br>gRgMIIEXDCCBAugAwIBAgIKGnIw8gABAABvDjAIBgYqhQMCAgMwgcAxHjAcBgkqhkiG9w0BCQEWD3VjaW5mb0Bnbm<br>                                                                                                    | <ul> <li>Скрыть сведения о по</li> </ul>                                                                                                    | одписи                                                                                                    |                                                                                                |                                                                    |                                                    |                                  |
|                                                                                                    | Сведения о подписи: Подписи<br>Файл ЭП (имя файла ):MIIHXg<br>gRgMIIEXDCCBAugAwIBAgIKG                                                                                                    | верна, Подписан<br>YJKoZIhvcNAQcCo<br>nIw8gABAABvDjAII                                                                                             | T:<br>IIIHTzCCB0sCAQE<br>BgYqhQMCAgMw                                                          | .DDAKBgYqhQM<br>cAxHjAcBgkqhk                                      | ICAgkFADALBgko<br>iG9w0BCQEWD3                     | qhkiG9w0BBwGgg<br>VjaW5mb0Bnbml2 |
|                                                                                                    |                                                                                                    |                                                                                                    |                                                                                                |                                                                    |                                                    |                                  |

Рисунок 74 - Страница «Просмотр квитанции»

Файл транзакции возможно сохранить на жестком диске компьютера, распечатать или просмотреть xml-вид, нажав соответствующие кнопки «Экспортировать в файл», «Печать» или «XML-вид».

Нажатие на кнопку «Печать» инициализирует операцию печати сформированной отчетности.

Для функций представления отчетности в XML формате и экспорта в файл необходимо нажать на кнопку «Дополнительно»:
| Отправить     | Печатать | Дополнительно |
|---------------|----------|---------------|
| XML-представ. | ление    |               |
|               |          |               |

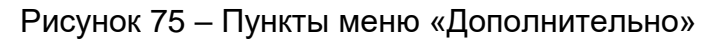

б) Если выбран пункт «Создать из отправленного»:

| < главная        | 29<br>ОТЧЕТНОСТЬ | 53<br>документы | КОНТРАГЕНТЫ | сверки ндс |
|------------------|------------------|-----------------|-------------|------------|
| Отправить уточне | ение             |                 |             |            |
| Наименование ко  | мпании           |                 |             | 🗲 Назад    |
| Выберите компа   | нию              | ~               |             |            |
| Ведомство        |                  |                 |             |            |
| Выберите ведом   | ство             | ~               |             |            |
| Тип документа    |                  |                 |             |            |
| Все документы    |                  | ~               |             |            |
| КПП              |                  |                 |             |            |
| Все КПП          |                  | ~               |             |            |
| Период           |                  |                 |             |            |
|                  |                  | ~               |             |            |
| Поиск            | ]                |                 |             |            |
| Результаты г     | юиска            |                 |             |            |

Рисунок 76 – Окно пункта «Создать из отправленного»

После нажатия кнопки «Поиск» система выдаст результаты поиска по заданным параметрам в нижней части окна. Нужные документы для отправки выделяются кнопкой Выбрать, после чего открывается окно для внесения нужных корректировок в форму отчетности с функциями, аналогичными описанному выше.

в) Если выбран пункт «Импортировать», система откроет окно ниже:

| портировать        | ь документы                                              |                         |           |                 |                  |
|--------------------|----------------------------------------------------------|-------------------------|-----------|-----------------|------------------|
| портиро            | вать документы                                           |                         |           |                 |                  |
| Удалить            | Отправить                                                | Добавить                | Добави    | ть сведения ПФР | Добавить НДС.    |
| <b>v</b>           | Наименование                                             | Компания                | Ведомство |                 |                  |
| На<br>По<br>до     | алоговая декларация<br>налогу на<br>обавленную стоимость | Тест ФНСПФРФСГС         | ФНС       | 🔍 Просмотр 🗟 Пр | оверка 🕅 Удалити |
| На<br>По<br>до     | алоговая декларация<br>налогу на<br>обавленную стоимость | Тест ФНСПФРФСГС         | ФНС       | 🔍 Просмотр 🗟 Пр | оверка 蘭 Удалить |
| На<br>по<br>до     | алоговая декларация<br>налогу на<br>бавленную стоимость  | Тест ФНСПФРФСГС         | ΦΗC       | 🔍 Просмотр 🗟 Пр | оверка 蘭 Удалить |
| С <sup>Бу</sup> (ф | хгалтерская<br>инансовая) <mark>отчетность</mark>        | 000 "Тестовая организац | ФНС       | 🔍 Просмотр 🗟 Пр | оверка 蘭 Удалити |
| Ра вз              | исчеты по страховым<br>носам и<br>идивидуальные          | Тест ФНСПФРФСГС         | ΠΦΡ       | 🔍 Просмотр 🗟 Пр | оверка 🍿 Удалить |
| Ра Вз              | исчеты по страховым<br>носам и<br>иливидуальные          | Тест ФНСПФРФСГС         | ΠΦΡ       | 🔍 Просмотр 🗟 Пр | оверка 🍿 Удалить |
| Ра ВЗ              | исчеты по страховым<br>носам и<br>идивидуальные          | Тест ФНСПФРФСГС         | ΠΦΡ       | 🔍 Просмотр 🗟 Пр | оверка 🍿 Удалить |
| Ра                 | исчеты по страховым<br>носам и                           | Тест ФНСПФРФСГС         | ΠΦΡ       | 🔍 Просмотр 🗟 Пр | оверка 🍿 Удалить |

Рисунок 77 – Окно для импортирования отчетности

В данном окне представлен список импортированных документов, если они были загружены ранее, и кнопки операций над ними.

Кнопка «Просмотр» открывает интерфейс, аналогичный <u>описанному выше</u>. Кнопка «Проверка» открывает окно с итогами проверки (аналогично Рисунок 70).

Для удаления какого-либо документа нужно нажать на кнопку расположенной в конце строчки с документом.

Чтобы удалить или отправить сразу несколько документов, необходимо отметить галочкой нужные документы, далее нажать на соответствующие кнопки «Удалить» или «Отправить» в шапке окна.

Чтобы выбрать сразу все документы, необходимо поставить галочку, расположенную в шапке таблицы:

| Импортировать д | окументы            |                    |
|-----------------|---------------------|--------------------|
| Импортирова     | ть документы        |                    |
| Удалить         | Отправить           |                    |
|                 | Галочка для выделен | ия ВСЕХ документов |
|                 |                     | Наименование       |

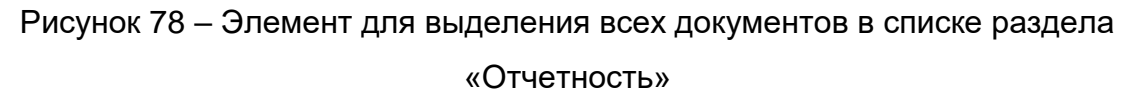

Чтобы импортировать документы в систему ФЕ-онлайн, необходимо воспользоваться кнопками в верхней правой части окна:

| Добави    | ть До  | обавить сведения ПФР | Добавить НДС       |
|-----------|--------|----------------------|--------------------|
| Компания  | Ведомо | ство                 |                    |
| ІСПФРФСГС | ФНС    | с 🔍 Просмотр 🗟 П     | Іроверка 🍿 Удалить |

Рисунок 79 – Кнопки для импорта документов

При использовании первой кнопки, система предложит выбрать файлы с компьютера, после чего инициализирует процедуру загрузки.

При неудачной загрузке система выдаст окно со списком незагруженных файлов и причиной сбоя импорта. Чтобы пропустить такие файлы, необходимо нажать на кнопку «Пропустить незагруженные». Кнопка «Отменить импорт всех» отменяет процедуру импорта всех документов. Интерфейс данного окна представлен ниже:

| Загрузка документов                  |                |         |
|--------------------------------------|----------------|---------|
| Успешно загружено файлов: О          |                |         |
| Не удалось загрузить файлы: 1        | 001 001 50 400 |         |
| NO_NDS.9_9501_9501_02310044759501010 | 001_20150428   | Причина |
| _1/008/80-005e-4243-9606-0//ae59a6   | e2c8.xml       |         |
| _1/b08/8b-c65e-4243-9606-b//ae59ae   | e2c8.xml       |         |
| _1/b08/8b-c65e-4243-9606-b//ae59a6   | e2c8.xml       |         |
| _T/D08/80-C05e-4243-9606-D//ae59a    | e2c8.xml       |         |
| _1/008/80-000-0//865986              | e2c8.xml       |         |
| _1/008/80-000e-4243-9606-0//8e5986   | e2c8.xml       |         |
| _T/D08/80-Cobe-4243-9606-D//8eb986   | e2c8.xml       |         |
| _T/DO8/80-C65e-4243-9606-D//ae59a    | e2c8.xml       |         |

Рисунок 80 – Окно неудачного импорта загруженных файлов

Важно! Декларацию НДС старше версии 5.03 нельзя импортировать через кнопку «Добавить»! Импортируйте через кнопку «Добавить НДС».

При удачной загрузке система выдаст алерт об удачном импорте, и документ появится в списке импортированных файлов в обратном хронологическом порядке. При необходимости в данном окне можно посмотреть сведения о протоколе, нажав **О**Показать протоколе.

При использовании кнопки для загрузки отчетности для ПФР система предложит загрузить необходимые файлы с компьютера, запросив подтверждение выбранных файлов (кнопка «ОК»). При неудачной попытке импорта:

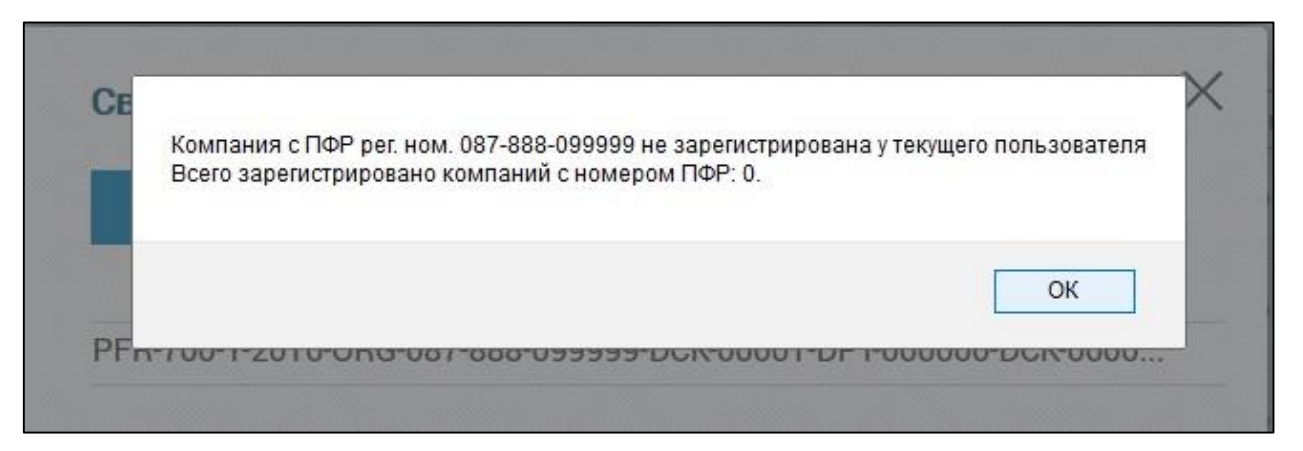

Рисунок 81 – Алерт о неудачной попытке импорта выбранных файлов

При удачной загрузке документы появятся в списке импортированных файлов в обратном хронологическом порядке.

При использовании кнопки для загрузки НДС-отчетности для проверки система предложит загрузить необходимые файлы с компьютера через

Если проверка показала ошибки в выбранных документах, система выдаст описание причины:

| Импортировать документы                                                                                                    |     |
|----------------------------------------------------------------------------------------------------|-----|
| Обзор                                                                                                    |     |
| NO_NDS.11_9501_9501_0231004475950101001_20150428_90596ke                                                                                                    | 0-0 |
| Тип документа: Сведения из журнала учета полученных счетов-<br>фактур в отношении операций, осуществляемых в интересах<br>другого лица<br>Размер документа: 1 КБ |     |
| Тип ошибки: ФНС декларации не доступны для данной компании;                                                                                                    |     |
| <                                                                                                    | >   |
| Загрузить                                                                                                    |     |

# Рисунок 82 – Итог проверки файлов НДС-отчетности с ошибками

Если проверка не показала ошибок, для дальнейшего импорта следует

нажать кнопку Загрузить, после чего откроется окно с подтверждением успешного импорта:

| Импортировать документы<br>Обзор |  |
|----------------------------------|--|
| Все книги успешно<br>загружены   |  |
| Загрузить                        |  |

## Рисунок 83 – Окно успешного импорта НДС-отчетности

Импортированный документ появится в списке импортированных документов в обратном хронологическом порядке.

#### 5.1.3 Контроль принятия отчетности

После отправки документа в ведомство ему будет присвоен статус «В обработке». Основная задача пользователя данного ПО заключается в осуществлении контроля принятия к рассмотрению ведомством отправленного документа, т.е. документ должен иметь статус «Принято». Для просмотра статуса отправленного документа следует перейти на главную страницу вкладки «Отчетность».

В перечне последних документов следует найти требуемый отправленный документ, статус которого отображается в столбце «Статус».

Для просмотра организованного документооборота требуется выделить строку документа, в результате чего в области детальной информации отобразится перечень файлов транзакций.

Следует учесть, что документооборот зависит от вида отправляемого документа и результата его отправки. При приеме документа в ведомство перечень файлов документооборота должен содержать Квитанцию о приеме или Извещение о получении.

Контроль над статусами документов следует проводить на странице вкладки «Отчетность» в левой части окна, пункт «Фильтр», далее пункт «Статус».

| 🌱 Фильтр                      | 🗍 🗌 Тестовая ор   |
|-------------------------------|-------------------|
| Отправлено/получено           | • 🗍 🗆 опаопа      |
| Статус                        | • 📄 🗆 опаопа      |
| Отвергнуто × 🕶                | 🕨 📄 🔲 Тестовая ор |
| Все статусы                   |                   |
| Принято                       | 🕨 🔲 🔲 Тестовая ор |
| Отвергнуто                    | П Тестовая ог     |
| К уточнению                   |                   |
| В обработке                   | 🕨 🗍 🗌 Тестовая ор |
| Черновик                      |                   |
|                               |                   |
| КНД                           |                   |
| · ·                           |                   |
| Показать только непрочитанные |                   |
| Применить Отменить            |                   |

Рисунок 84 – Фильтр отчетности. Статусы

Данные пункт содержит следующие статусы:

- «Все статусы»;
- «Принято»;
- «Отвергнуто»;
- «К уточнению»;
- «В обработке»;
- «Черновик»;
- «Ошибка».

Пункт «Отвергнуто» позволяет отобразить перечень документов со статусом «Отвергнуто». При присвоении документу данного статуса следует установить причину его непринятия ведомством, просмотрев файлы транзакций, среди которых должен содержаться файл со статусом «Ошибка». Для корректировки ошибок необходимо перейти в пункт «Создать из отправленного» меню «Сдать отчетность» (см. стр. 73).

Пункт «К уточнению» позволяет отобразить перечень документов, отправленных в ФНС со статусом «К уточнению». Присвоение документа данного статуса информирует о наличии требований ведомства уточнения сведений, указанных в документе. Для корректировки ошибок необходимо перейти в пункт «Создать из отправленного» меню «Сдать отчетность» (см. стр. 73). Также для уточнения сведений можно воспользоваться функцией «Написать письмо» во вкладке «Отчетность». Подробнее 5.1.4.

При выборе пункта «Ошибка» отобразится перечень документов со статусом «Ошибка». При присвоении документу статуса «Ошибка» следует просмотреть квитанцию, содержащую описание ошибки. При присвоении документу данного статуса следует осуществить его повторную отправку.

При выборе пункта «В обработке» отобразится перечень документов со статусом «В обработке». Присвоение документу данного статуса информирует о его отправке в ведомство.

Присвоение документу статуса «Черновик» информирует о том, что документ был сформирован, но не отправлен в ведомство.

#### 5.1.4 Формализованный документооборот в контролирующие органы

Для отправки формализованного документооборота в госорганы следует нажать в левой части вкладки «Отчетность» кнопку «Написать письмо».

На отобразившейся странице (см. рисунок 85) следует заполнить поля «Компания», «Ведомство», «ИФНС (КПП)» и нажать кнопку «Далее» для отображения формы отправки.

| Написать письмо     |         |
|---------------------|---------|
|                     | 🗲 Назад |
| Компания            |         |
| Выберите компанию   | · · ·   |
| Ведомство           |         |
| Выберите ведомство  | *       |
| ИФНС (КПП)          |         |
| Выберите ИФНС (КПП) | · •     |

Рисунок 85 – Внешний вид страницы «Отправить уточнение»

Для отправки письма в ФНС к письму возможно прикрепить какой-либо файл с компьютера через меню «Добавить вложения» в левой боковой части окна и написать комментарий в форме «Текст письма». Далее следует проверить документ на наличие ошибок и соответствие требованиям форматно-логического контроля. По окончании действий следует нажать кнопку «Отправить». Также письмо возможно сохранить, распечатать и экспортировать.

| Добавить/удалить<br>вложение Вложений: 0 | Проверка      | Сохранить          | Отправить      | Печатать | Дополнительно |
|------------------------------------------|---------------|--------------------|----------------|----------|---------------|
|                                          | Вло           | жения              |                |          | ×             |
|                                          |               |                    | Добавит        | ъ        |               |
|                                          | Наим          |                    |                |          |               |
|                                          | Тесто         |                    | Добавление фай | лов с    |               |
|                                          | Адрес         |                    | компьютера     |          |               |
|                                          | Регио         |                    |                |          |               |
|                                          | 77            |                    |                |          |               |
|                                          | Насел         |                    |                |          | нр            |
|                                          |               |                    |                |          |               |
|                                          | ИНН           |                    |                |          |               |
|                                          | (ИП, ¢        |                    |                |          | āxo           |
|                                          | 10000         | спортировать все и | лайлы          |          | Закоыть       |
|                                          | Коди          |                    |                |          | Carpana       |
|                                          | Текст письма: |                    |                |          |               |
|                                          | Текст об      | бращения           |                |          |               |
|                                          |               |                    |                |          |               |
|                                          |               |                    |                |          |               |
|                                          |               |                    |                |          |               |
|                                          |               |                    |                |          |               |

Рисунок 86 – Форма письма в ФНС

Форма письма для отправки в ПФР выглядит следующим образом:

| написать письмо             |  |
|-----------------------------|--|
| Компания: 6732077387        |  |
| Ведомство: <b>ПФР</b>       |  |
| Тема                        |  |
|                             |  |
| Сообщение                   |  |
|                             |  |
|                             |  |
| Прикрепить файл             |  |
| Прикрепить файл<br>Добавить |  |
| Прикрепить файл<br>Добавить |  |
| Прикрепить файл<br>Добавить |  |

Рисунок 87 – Форма отправки письма в ПФР

В письме обязательно указывается тема обращения, ниже пишется обращение в поле для текста. К письму возможно прикрепить файлы с компьютера, нажав кнопку добавить. После заполнения следует нажать кнопку «Отправить».

Форма письма для отправки в Росстат выглядит аналогичной с формой письма в ПФР (см. Рисунок 87).

### 5.1.5 Запрос на сверку в ФНС И ПФР

В рамках организованного в ФЕ документооборота также возможно осуществить проверку соответствия ФИО застрахованного лица номеру СНИЛС, для чего требуется на вкладке «Отчетность» нажать кнопку «Запрос на сверку». Отобразится страница, приведенная на рисунке 88, в которой следует заполнить следующие поля:

 — «Компания» – следует выбрать наименование организации в выпадающем списке;

- «Ведомство» следует указать ведомство ФНС или ПФР;
- «ИФНС (КПП)» поле для ФНС;
- «Тип запроса» поле для ПФР, следует выбрать «Уточнение платежей» или «Сверка ФИО и СНИЛС».

После чего следует нажать кнопку «Далее» для формирования запроса:

| Запрос на сверку   |         |
|--------------------|---------|
|                    | 🗲 Назад |
| Компания           |         |
| Выберите компанию  | Ŧ       |
| Ведомство          |         |
| Выберите ведомство | *       |
|                    |         |
|                    | Далее   |

Рисунок 88 – Страница, содержащая поля для формирования запроса на сверку

Если выбрано ведомство ФНС, то система откроет следующее окно с формой для заполнения данных:

|                    | oonpainino       | Отправить        | Печатать     | Дополните    | льно     |  |
|--------------------|------------------|------------------|--------------|--------------|----------|--|
|                    |                  |                  |              |              |          |  |
| Получатель: 9501   |                  |                  |              |              |          |  |
| Отправитель: Глоб  | альная криптогра | афия             |              |              |          |  |
| Регион             | Индекс           | Район            |              | Город        |          |  |
| 77                 | 121500           | 12               |              | 12           |          |  |
| Населенный пункт   |                  | Улица            | Дом          | Корпус       | Квартира |  |
| п. Сосновка        |                  | ул. Москворецкая | 1            |              |          |  |
| Услуга Справка о   | coc              |                  |              |              |          |  |
| Период: на 28.03   | .2016 0          |                  |              |              |          |  |
|                    |                  |                  |              |              |          |  |
| Форма предоставлен | ия ответа Док    | умент в ф        |              |              |          |  |
| • • • •            |                  |                  |              |              |          |  |
| Обращение предси   | Документ в ф     | ормате RTF       | оплательщика | 1 - налогопл | та 🔽     |  |

Рисунок 89 – Форма сверки для ФНС

Поля заполняются согласно данным, которые можно изменить, щелкнув по полю справа от его названия. Поля «Услуги», «Форма предоставления ответа» и «Обращение представлено уполномоченным представителем налогоплательщика» представляют из себя выпадающие списки с возможностью выбрать нужный пункт.

Окно запроса также содержит кнопки операций, аналогичные <u>описанному</u> <u>выше</u> (стр. 66-73).

Если выбрано ведомство ПФР:

- а) и в пункте «Тип запроса» выбрано «Уточнение платежей», то система отобразит дополнительное поле «Дата сверки», в котором нужно выбрать в календаре необходимую дату. Нажатие кнопки «Далее» инициирует отправку запроса в ПФР, при успешной отправке система выдаст окно с подтверждением. Запрос отобразится в списке отчетности в обратном хронологическом порядке;
- б) и в пункте «Тип запроса» выбрано «Сверка ФИО и СНИЛС», то система отобразит следующие поля:

| Запрос на сверк | ку      |          |       |                |
|-----------------|---------|----------|-------|----------------|
| Компания        |         |          |       | 🔶 Назад        |
| Тест ФНСПФР     | ФСГС    |          |       | × -            |
| Ведомство       |         |          |       |                |
| ΠΦΡ             |         |          |       | × <del>*</del> |
| Тип запроса     |         |          |       |                |
| Сверка ФИО и    | снилс   |          |       | × •            |
| Фамилия         | Имя     | Отчество | снилс |                |
| Добавить        | Удалить |          | [     |                |
|                 |         |          |       | Далее          |

Рисунок 90 – Сверка для ПФР. Сверка по ФИО и СНИЛС

Чтобы добавить или удалить строчку с ФИО, необходимо нажать соответствующие кнопки. Нажатие кнопки «Далее» инициирует отправку запроса в ПФР, при успешной отправке система выдаст окно с подтверждением. Запрос отобразится в списке отчетности в обратном хронологическом порядке.

### 5.2 Получение выписок из ЕГРЮЛ и ЕГРИП

Для получения выписки из ЕГРЮЛ и ЕГРИП следует перейти на вкладку «ЕГРЮЛ/ЕГРИП».

#### 5.2.1 Получение выписок из ЕГРЮЛ

Для заказа выписки из ЕГРЮЛ по организации следует выбрать пункт «ЕГРЮЛ» в разделе «Контрагенты» и выбрать необходимый параметр:

— «Поиск по реквизитам» (ИНН, ОГРН);

— «Поиск по наименованию»;

--- «Поиск по аффилированным физическим лицам».

При выборе параметра «Поиск по реквизитам» следует указать ИНН или ОГРН юридического лица.

При выборе параметра «Поиск по наименованию» следует указать наименование юридического лица и регион его регистрации.

При выборе параметра «Поиск по аффилированным физическим лицам» требуется указать ИНН, ФИО и регион адреса регистрации физического лица.

Указав необходимые параметры, следует нажать кнопку «Поиск». В области детальной информации отобразится результат поиска:

| Проверка контраге          | ентов                         |                                                               |
|----------------------------|-------------------------------|---------------------------------------------------------------|
| ЕГРЮЛ                      |                               |                                                               |
| Поиск по ре                | квизитам                      |                                                               |
| ИНН   ОГРН                 |                               |                                                               |
| 6316176266                 |                               |                                                               |
| Поиск по на<br>Поиск по аф | именованию<br>филированным фи | вическим лицам                                                |
| Поиск                      |                               |                                                               |
| Результаты                 | поиска                        |                                                               |
| ИНН                        | ОГРН                          | Наименование                                                  |
| 6316176266                 | 1126316005507 ОБЩЕ            | СТВО С ОГРАНИЧЕННОЙ ОТВЕТСТВЕННОСТЬЮ "ТРАНЗИТАГРО" 🛔 Заказать |

Рисунок 91 – Страница раздела «ЕГРЮЛ», содержащая результат поиска

Для заказа выписки следует нажать кнопку «Заказать». После обработки запроса возможно просмотреть полученную выписку, нажав кнопку «Открыть», в результате чего система предложит сохранить или открыть PDF-файл выписки.

Перечень всех заказанных выписок содержится в пункте «Выписки».

### 5.2.2 Получение выписок из ЕГРИП

Для заказа выписки из ЕГРИП следует выбрать пункт «ЕГРИП» в разделе «Контрагенты» и выбрать необходимый параметр:

— «Поиск по реквизитам (ИНН, ОГРНИП)»;

— «Поиск по ФИО».

Указав требуемые параметры, следует нажать кнопку «Поиск». В области детальной информации отобразится результат поиска (рисунок 92).

| оверка контраге                    | нтов     |      |             |                          |  |
|------------------------------------|----------|------|-------------|--------------------------|--|
| ЕГРИП                              |          |      |             |                          |  |
| Поиск по ре                        | квизитам |      |             |                          |  |
| ИНН   ОГРНИП                       |          |      |             |                          |  |
| 2129133586                         | 02       |      |             |                          |  |
|                                    |          |      |             |                          |  |
| Поиск по ФИ<br>Поиск<br>Результаты | 10       |      |             |                          |  |
| ΦИΟ                                | ИНН      | OFPH | Регистрация | Прекрашение деятельности |  |
| ФИО<br>Гладков                     | инн      | ОГРН | Регистрация | Прекращение деятельности |  |

Рисунок 92 – Страница раздела «ЕГРИП», содержащая результат поиска

Для заказа выписки следует нажать кнопку «Заказать». После обработки запроса возможно просмотреть полученную выписку, нажав кнопку «Открыть», в результате чего система предложит сохранить или открыть PDF-файл выписки.

Перечень всех заказанных выписок содержится в пункте «Выписки».

### 5.3 Отправка документа контрагенту

ФЕ предоставляет возможность организации электронного документооборота между контрагентами.

Для его реализации следует перейти на вкладку «Документы». Для отправки документа требуется создать сообщение, для чего следует нажать кнопку «Отправить документы», расположенную в левой области страницы. На отобразившейся странице (см. рисунок 93) следует заполнить следующие поля:

- «От» следует указать наименование организации, осуществляющей отправку сообщения;
- «Кому» в выпадающем списке выбрать нужного контрагента;
- «Тема письма» поле, предназначенное для написания темы сообщения;
- «Текст письма» поле, предназначенное для написания текста сообщения.

Если требуется согласования участников, следует проставить маркергалочку в поле «Требует согласования» и выбрать необходимое количество сотрудников (см. Рисунок 94):

К письму также возможно прикрепить файлы, нажав кнопку «Добавить», и счет-фактуру, заполнив необходимые данные в форме (см. Рисунок 95).

| Отправить докумен | ты        |                 |
|-------------------|-----------|-----------------|
|                   |           | 🗲 Назад         |
| От                |           | 97° 25564000787 |
|                   |           | ×               |
| Кому              |           |                 |
| Выберите организ  | зацию     | <b>.</b>        |
| Тема письма       |           |                 |
| 0117              |           |                 |
| Текст письма      |           |                 |
|                   |           |                 |
|                   |           |                 |
|                   |           |                 |
| Побавить          |           |                 |
| дооавить          |           |                 |
|                   | Имя файла | Тип документа   |
| Отправить         | Сохранить |                 |

Рисунок 93 – Окно «Отправить документы»

| От                                      |                        |
|-----------------------------------------|------------------------|
| Тестовая организация 111111   100000002 | X 💌                    |
| Кому                                    |                        |
| ИП "Иванов" (500100732259)              | X 🔻                    |
| 🗸 Требует согласования                  |                        |
| Согласовать с                           |                        |
| × Василий × Лилии                       | X 👻                    |
| Тема письма                             |                        |
| 123                                     |                        |
| Текст письма                            |                        |
| 456                                     |                        |
| Добавить                                | 💉 Создать счет-фактуру |
| Имя файла                               | Тип документа          |
| Отправить Сохранить                     |                        |

Рисунок 94 – Окно отправки документов с требованием согласования

| ІАВНАЯ ОТЧЕ                                                                                             | ТНОСТЬ                                                                                                    | ДОКУМЕН <sup>-</sup>                      | ты ко      | нтрагенты               | СВЕРКИ НДС                                            | АНАЛИТИК     | A 🔰 🔔      |                                                   |                                                                                        | -                |
|----------------------------------------------------------------------------------------------------|----------------------------------------------------------------------------------------------------|-------------------------------------------|------------|-------------------------|-------------------------------------------------------|--------------|------------|---------------------------------------------------|----------------------------------------------------------------------------------------|------------------|
|                                                                                                    |                                                                                                    |                                           |            |                         |                                                       |              |            |                                                   |                                                                                        | от               |
| СЧЕ                                                                                                    | Т-ФАКТУ                                                                                                    | PA № 0001 c                               | 28.03.20   | 16 01 r.                |                                                       |              |            |                                                   |                                                                                        |                  |
| ИСІ                                                                                                    | IPABJEHI                                                                                                    | IE № c                                    | T          | 01 r.                   |                                                       |              |            |                                                   |                                                                                        |                  |
| Продавец                                                                                                |                                                                                                    |                                           |            |                         |                                                       |              | (1         | 2)                                                |                                                                                        |                  |
| Адрес Выбрать адр                                                                                       | ес продавца                                                                                                    |                                           |            |                         |                                                       |              | (2         | 2a)                                               |                                                                                        |                  |
| ИНН / КПП продавц                                                                                       | а                                                                                                    |                                           |            |                         | /                                                     |              | (2         | 26)                                               |                                                                                        |                  |
| Грузоотправитель 1                                                                                      | і его адрес                                                                                                    |                                           |            | Выбрать а               | дрес грузоотправител                                  | <u>a</u>     | (3         | 3)                                                |                                                                                        |                  |
| Грузополучатель и е                                                                                     | го адрес                                                                                                    |                                           |            | Выбрать а               | дрес грузополучателя                                  |              | ( <u>-</u> | 1)                                                |                                                                                        |                  |
|                                                                                                    | in a state of the state of the | 100                                       |            |                         |                                                       |              |            |                                                   |                                                                                        |                  |
| К платежно-расчет<br>—                                                                                  | ному доку.                                                                                                    | менту №                                   |            |                         | OT                                                    |              |            | ))                                                |                                                                                        |                  |
| Покупатель                                                                                              |                                                                                                    |                                           |            |                         |                                                       |              | ((         | 5)                                                |                                                                                        |                  |
| Адрес Выбрать адг                                                                                       | ec norvnare                                                                                                    | ля                                        |            |                         |                                                       |              | ((         | 5a)                                               |                                                                                        |                  |
| ИНН / КПП покупат                                                                                       | иеля                                                                                                    |                                           |            |                         | /                                                     |              | ((         | 56)                                               |                                                                                        |                  |
| -                                                                                                    |                                                                                                    |                                           |            |                         |                                                       |              |            | 7)                                                |                                                                                        |                  |
| Валюта: наименова                                                                                       | ние, код                                                                                                    |                                           |            |                         |                                                       |              |            | 0                                                 |                                                                                        |                  |
| Наименование<br>товара (отісание<br>выполненных работ,<br>оказанных услуг),<br>имущ вственного<br>права | Единии                                                                                                    | іа измерения                              | Количество | Цена (тариф)            | Стоимость<br>товаров (работ,<br>услуг),               | В том числе  | Налоговая  | Сумма налога,<br>предъяв-<br>ляемая<br>покупатетю | Стоимость<br>товаров (работ,<br>услуг),<br>имущ ественных<br>прав с налогом -<br>всего | C1<br>npouc<br>m |
|                                                                                                    | код                                                                                                    | условное<br>обозначение<br>(национальное) | (объем)    | за еонницу<br>измерения | ицу имуни ественных<br>ния прав без налога -<br>всего | сумма акциза | ставка     |                                                   |                                                                                        | цифро<br>код     |
| 1                                                                                                    | 2                                                                                                    | 2a                                        | 3          | 4                       | 5                                                     | 6            | 7          | 8                                                 | 9                                                                                      | 10               |
|                                                                                                    | 000                                                                                                    |                                           | 0.00       | 0.00                    | 0.00                                                  | 🔲 без акциза | без НДС 🔻  | без НДС                                           | 0.00                                                                                   | 000              |
|                                                                                                    |                                                                                                    |                                           |            |                         | 1                                                     |              |            |                                                   | Q                                                                                      | 1                |
| хранить                                                                                                 |                                                                                                    |                                           |            |                         |                                                       |              |            |                                                   |                                                                                        |                  |

Рисунок 95 – Форма для заполнения счет-фактуры

Также работу с сообщением возможно продолжить позднее, нажав кнопку «Сохранить».

На главной странице вкладки «Отчетность» в перечне последних документов отобразится строка сформированного сообщения со статусом «Черновик».

По окончании формирования сообщения следует нажать кнопку «Отправить» для отправки сообщения контрагенту. В результате в перечне документов отобразится строка отправленного сообщения со статусом «Ожидание доставки». При получении письма контрагентом статус изменится на «Доставлено».

Главная страница вкладки «Документы» содержит перечень всех отправленных документов, которым может быть присвоен один из статусов:

- «Ожидание доставки» статус, информирующий об отправке документа контрагенту;
- «Доставлено» статус, информирующий о доставке документа контрагенту;
- «На подпись» статус полученного документа, информирующий о запросе подписи контрагента;
- «Ожидание подписи» статус отправленного документа, информирующий о рассмотрении документа контрагентом;
- «Подписано» статус, информирующий о подписании документа контрагентом;
- «Отказано в подписи» статус, информирующий об отказе в подписи контрагента;
- «Принято» статус, информирующий о принятии документа контрагентом;
- «Требует уточнения» статус, информирующий о наличии у контрагента требований к уточнению информации, указанной в документах;
- «Отвергнуто» статус, информирующий о непринятии документа контрагентом;
- «Затребовано уточнение» статус полученного документа, информирующий отправителя о требовании к уточнению информации документа;

— «Черновик» – статус, информирующий о наличии созданного, но неотправленного сообщения для контрагента.

Каждое письмо возможно переслать, заполнив форму, аналогично описанному выше в 5.3.